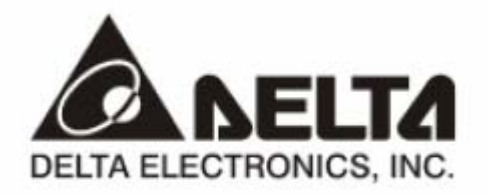

# **RTU-EN01**

Коммуникационный модуль удаленного сбора данных для cemeй Ethernet

# Руководство Пользователя

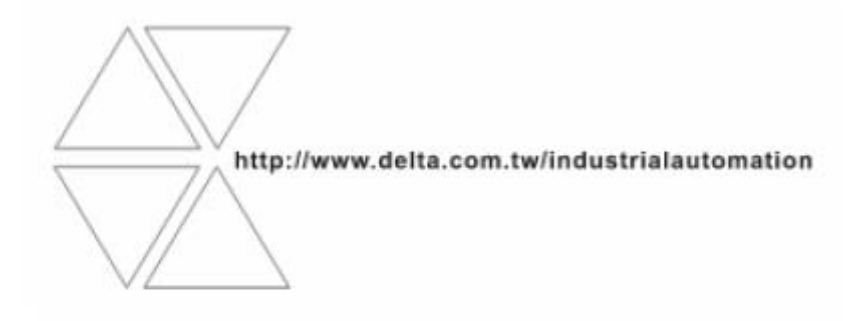

DVP-0213920-01

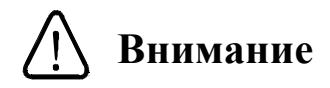

- ✓ Перед применением Изделия внимательно ознакомьтесь с данным Руководством. Неграмотное применение Изделия может привести к травмам персонала и повреждению имущества.
- ✓ Отключите питание перед подключением соединительных проводов.
- ✓ Модуль RTU-EN01 поставляется в корпусе открытого типа. Для его установки необходимо применять закрытые шкафы управления, чтобы предотвратить попадание внутрь модуля влаги, пыли и металлических частиц. Место установки должно быть свободно от чрезмерных вибраций и электромагнитных полей, а также предотвращать доступ к модулю неквалифицированного персонала.
- ✓ Не подавайте на клеммы модуля переменное напряжение. Перед подачей питания еще раз внимательно проверьте подключение. Не подсоединяйте никакие провода при поданном напряжении питания и не прикасайтесь к клеммам. В противном случае может произойти необратимая порча изделия. Убедитесь, что к клемме подсоединен провод заземления, с целью должной защиты устройства от помех.

# Оглавление

| 1. | Введение                                                    | 3 |
|----|-------------------------------------------------------------|---|
|    | 1.1. Функциональное назначение                              | 3 |
|    | 1.2. Спецификация                                           | 3 |
| 2. | Описание аппаратной части                                   | 4 |
|    | 2.1. Размеры                                                | 4 |
|    | 2.2. Компоновка                                             | 5 |
|    | 2.3. Светоиндикация                                         | 5 |
|    | 2.4. Переключатель RUN/STOP                                 | 5 |
|    | 2.5. Назначение контактов разъема RJ-45                     | 6 |
|    | 2.6. Назначение контактов разъема RS-232                    | 6 |
|    | 2.7. Назначение контактов разъема RS-485                    | 6 |
| 3. | Монтаж и подключение                                        | 6 |
|    | 3.1. Установка модулей расширения ПЛК DVP-S на RTU-EN01     | 6 |
|    | 3.2. Монтаж на DIN-рейку                                    | 7 |
|    | 3.3. Подключение к сети                                     | 7 |
| 4. | Управляющие регистры, словные и битовые операнды в RTU-EN01 | 8 |
|    | 4.1. Перечень управляющих регистров (BR)                    | 8 |
|    | 4.2. Описание управляющих регистров                         | 9 |

|    | 4.3. Диск                              | ретные входы (RX)                                              | 12 |
|----|----------------------------------------|----------------------------------------------------------------|----|
|    | 4.4. Диск                              | ретные выходы (RY)                                             | 13 |
|    | 4.5. Регис                             | стры аналоговых модулей (RCR)                                  | 13 |
|    | 4.6. Упра                              | вляющие регистры таймеров (Т)                                  | 13 |
|    | 4.7. Упра                              | вляющие регистры счетчиков (C)                                 | 14 |
|    | 4.8. Упра                              | вляющие регистры битовых операндов часов реального времени (R) | 14 |
| 5. | Специфи                                | кация протокола Modbus                                         | 15 |
|    | 5.1. Подд                              | ерживаемые функциональные коды (команды)                       | 15 |
|    | 5.2. Коды                              | ошибок                                                         | 15 |
|    | 5.3. Типы                              | и и адресация операндов                                        | 15 |
| 6. | Настрой                                | ка параметров модуля                                           | 16 |
|    | 6.1. Наст                              | ройка связи и поиск модулей в сети                             | 16 |
|    | 6.2. Доба                              | вление IP-адреса в список                                      | 22 |
|    | 6.3. Базон                             | зые настройки                                                  | 23 |
|    | 6.4. Сетен                             | вые настройки                                                  | 23 |
|    | 6.5. Наст                              | ройка сервера времени                                          | 25 |
|    | 6.6. IP-фи                             | ильтр                                                          | 26 |
|    | 6.7. Встр                              | оенный ПЛК                                                     | 27 |
|    | 6.7.1.                                 | Функция IF-THEN                                                | 27 |
|    | 6.7.2.                                 | Настройка таймеров                                             | 28 |
|    | 6.7.3.                                 | Настройка счетчиков                                            | 29 |
|    | 6.7.4.                                 | Контакты часов реального времени                               | 30 |
|    | 6.8. Работ                             | га с аналоговыми модулями                                      | 31 |
|    | 6.9. Табли                             | ица мониторинга входов/выходов                                 | 32 |
|    | 6.10.                                  | Настройка шлюза Modbus TCP/Modbus RS485                        | 33 |
|    | 6.11.                                  | Виртуальный СОМ-порт                                           | 36 |
|    | 6.12.                                  | Настройка пароля                                               | 39 |
|    | 6.13.                                  | Сброс на заводские установки                                   | 39 |
|    | 6.14.                                  | Web-функция                                                    | 40 |
| 7. | Примерь                                | ы применений                                                   | 45 |
|    | 7.1. Испо                              | льзование функции IF-THEN                                      | 45 |
|    | 7.2. Испо                              | льзование таймеров                                             | 46 |
|    | 7.3. Испо                              | льзование счетчиков                                            | 50 |
|    | 7.4. Испо                              | льзование контактов часов реального времени                    | 51 |
|    | 7.5. Настройка виртуального СОМ-порта5 |                                                                |    |

# 1. Введение

#### 1.1 Функциональное назначение модуля

Спасибо за выбор модуля RTU-EN01. Перед установкой и настройкой данного модуля внимательно ознакомьтесь с настоящим Руководством.

Модуль RTU-EN01 является станцией удаленного сбора данных от модулей дискретных и аналоговых входов/выходов контроллеров серии DVP-S для сети Ethernet. Также, выполняет функцию шлюза (конвертор протоколов) между Modbus RTU/ASCII (RS485) и Modbus TCP (Ethernet). Настройка модуля RTU-EN01 осуществляется через программу-конфигуратор DCISoft.

Модуль предоставляет следующие возможности:

- поддержка протокола Modbus TCP Slave. Данный модуль может одновременно опрашиваться через сеть Ethernet до 16 Ведущими устройствами (ПЛК, HMI, SCADA)
- работа в качестве шлюза Modbus RTU/ASCII (RS485) в Modbus TCP (Ethernet). Со стороны RS485 может опрашивать до 32-х Ведомых устройств, поддерживающих протокол Modbus RTU/ASCII
- автоматическое определение скорости передачи 10/100 Мб/сек
- поддерживаемые сетевые протоколы: ICMP, IP, TCP, UDP, DHCP, NTP, HTTP
- не требует перекрещенного кабеля при соединении точка-точка (автоопределение MDI/MDI-X)
- поддерживает по внутренней шине до 16 дискретных модулей (макс. 256 точек) и до 8 аналоговых модулей
- имеет встроенные базовые инструкции контроллера: таймеры, счетчики, часы реального времени, конструкцию IF-THEN
- позволяет осуществлять настройки через браузер
- имеет явно заданный MAC-адрес, позволяет настраивать IP-фильтр

#### 1.2 Спецификация

| Параметр          | Спецификация                                    |  |  |
|-------------------|-------------------------------------------------|--|--|
| Интерфейс         | RJ-45 с автоопределением MDI/MDI-X              |  |  |
| Количество портов | 1 порт                                          |  |  |
| Метод передачи    | IEEE802.3, IEEE802.3u                           |  |  |
| Категория кабеля  | Категория 5е, длина максимум 100 м              |  |  |
| Скорость передачи | 10/100 Мб/сек                                   |  |  |
| Сетевые протоколы | ICMP, IP, TCP, UDP, DHCP, NTP, Modbus TCP, HTTP |  |  |

#### • Интерфейс Ethernet

#### • Интерфейс последовательный, СОМ1

| Параметр              | Спецификация           |  |  |
|-----------------------|------------------------|--|--|
| Интерфейс             | RS232, разъем MINI DIN |  |  |
| Количество портов     | 1 порт                 |  |  |
| Скорость передачи     | 19200 б/сек            |  |  |
| Формат данных         | 8, N, 1                |  |  |
| Протокол              | Delta Configuration    |  |  |
| Соединительный кабель | DVPACAB2A30            |  |  |

• Интерфейс последовательный, СОМ2

| Параметр          | Спецификация                                                       |  |  |
|-------------------|--------------------------------------------------------------------|--|--|
| Интерфейс         | RS485, 3-х контактный разъем под винт                              |  |  |
| Количество портов | 1 порт                                                             |  |  |
| Скорость передачи | 110 ~ 115200 б/сек                                                 |  |  |
| Формат данных     | Любой, кроме без стопового бита (должен быть 1 или 2, ноль нельзя) |  |  |
| Протокол          | Modbus ASCII/RTU                                                   |  |  |

# • Окружающая среда

| Параметр           | Спецификация                                                        |  |  |
|--------------------|---------------------------------------------------------------------|--|--|
| Помехоустойчивость | ESD (IEC 61131-2, IEC 61000-4-2): 8 кВ воздушный разряд             |  |  |
|                    | ЕFT (IEC 61131-2, IEC 61000-4-4): линия питания 2 кВ, цифров.       |  |  |
|                    | входы/выходы 1 кВ; аналоговые и коммуникационные порты 1 кВ;        |  |  |
|                    | Затухающая колебательная волна: линия питания 1 кВ, цифров.         |  |  |
|                    | входы/выходы 1 кВ                                                   |  |  |
|                    | RS (IEC 61131-2, IEC 61000-4-3): 26 МГц ~ 1 ГГц, 10 В/м             |  |  |
| Окружающая среда   | Работа: 0° С ~ 55° С; 50 ~ 95 % влажности; степень загрязненности 2 |  |  |
|                    | Хранение: -40° С ~ 70° С; 5 ~ 95 % влажности                        |  |  |
| Виброустойчивость  | IEC1131-2, IEC 68-2-6 (TEST Fc)/IEC1131-2 & IEC 68-2-27 (TEST Ea)   |  |  |

#### • Электрическая спецификация

| Параметр               | Спецификация                                      |  |  |
|------------------------|---------------------------------------------------|--|--|
| Напряжение питания     | 24 VDC (-15% ~ + 20%), с защитой от переполюсовки |  |  |
| Номинал предохранителя | 30 VDC, 1,85 А (самовосстанавливающийся)          |  |  |
| Потребляемая мощность  | 2,0 Вт                                            |  |  |
| Диэлектрическая        | 500 B                                             |  |  |
| прочность изоляции     | 300 B                                             |  |  |
| Bec                    | 116 гр.                                           |  |  |

# 2 Описание аппаратной части

# 2.1 Размеры

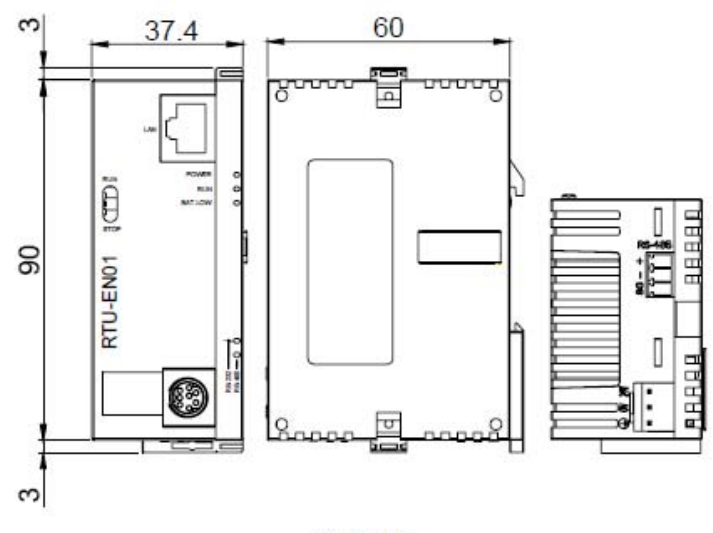

Unit: mm

# 2.2 Компоновка

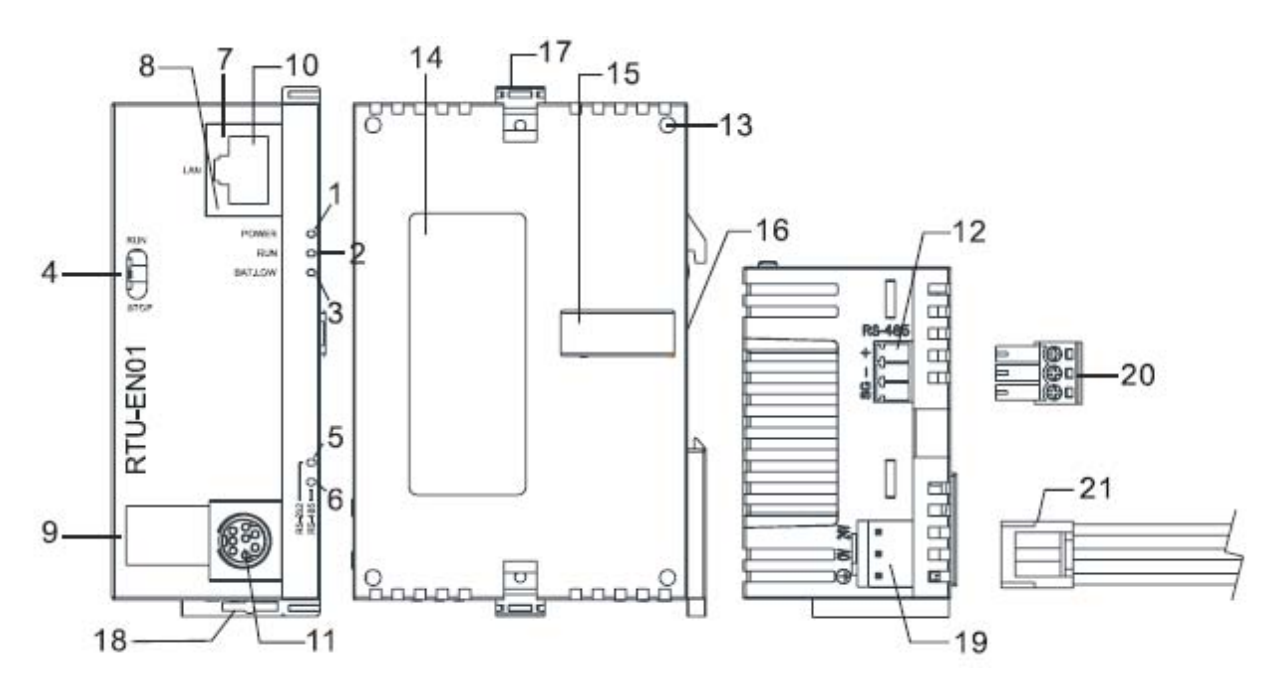

| 1.  | Индикатор «Питание» (POWER)               | 12. Порт RS-485                                  |
|-----|-------------------------------------------|--------------------------------------------------|
| 2.  | Индикатор «Работа» (RUN)                  | 13. Гнездо для фиксации модуля расширения        |
| 3.  | Индикатор «Батарейка разряжена» (ВАТ.LOW) | 14. Заводской шильдик                            |
| 4.  | Переключатель Пуск/Стоп (RUN/STOP)        | 15. Разъем для подключения модуля расширения     |
| 5.  | Индикатор связи по RS-232                 | 16. Гнездо для монтажа на DIN-рейку              |
| 6.  | Индикатор связи по RS-485                 | 17. Фиксатор для модуля расширения               |
| 7.  | Индикатор наличия соединения по Ethernet  | 18. Фиксатор для монтажа на DIN-рейку            |
| 8.  | Индикатор скорости 100 Мб/сек             | 19. Гнездо разъема питания                       |
| 9.  | Цифровой дисплей                          | 20. 3-х полюсный разъем для RS-485 (в комплекте) |
| 10. | Гнездо разъема RJ-45 для Ethernet         | 21. Кабель питания с разъемом (в комплекте)      |
| 11. | Порт RS-232                               |                                                  |

# 2.3 Светоиндикация

| Индикатор  | Цвет    | Значение                            |  |                     |  |
|------------|---------|-------------------------------------|--|---------------------|--|
| POWER      | зеленый | Наличие напряжения питания          |  |                     |  |
| RUN        | зеленый | Модуль в режиме «Работа»            |  |                     |  |
| BAT.LOW    | красный | Встроенная батарея разряжена        |  |                     |  |
| RS-232     | желтый  | Наличие передачи данных по RS232    |  |                     |  |
| RS-485     | желтый  | Наличие передачи данных по RS485    |  |                     |  |
| SPEED 100M | желтый  | Скорость 100 Мб/сек                 |  | Скорость 100 Мб/сек |  |
| LINK/ACT   | зеленый | Наличие подключения к сети Ethernet |  |                     |  |

# 2.4 Переключатель RUN/STOP (ПУСК/СТОП)

|      | Статус     | Действия                                         |
|------|------------|--------------------------------------------------|
| RUN  | RUN        | 1. Индикатор RUN светится                        |
|      |            | 2. Аналоговые модули в режиме «Работа»           |
| ( )  |            | 3. Функции ПЛК работают                          |
|      | RUN → STOP | 1. Аналоговые модули переходят в режим «Стоп»    |
|      |            | 2. Все выходы Y переходят в состояние «Выкл»     |
| ( )  | STOP       | 1. Индикатор RUN не светится                     |
|      |            | 2. Аналоговые модули в режиме «Стоп»             |
| STOP |            | 3. Функции ПЛК не работают                       |
|      | STOP → RUN | 1. RTU-EN01 заново детектирует модули расширения |
|      |            | 2. Аналоговые модули переходят в режим «Работа»  |

#### 2.5 Назначение контактов разъема RJ-45

| Вид разъема | Номер контакта | Функция | Значение                             |
|-------------|----------------|---------|--------------------------------------|
| 12345678    | 1              | Tx+     | положительная линия передачи сигнала |
|             | 2              | Tx-     | отрицательная линия передачи сигнала |
|             | 3              | Rx+     | положительная линия приема сигнала   |
|             | 6              | Rx-     | отрицательная линия приема сигнала   |
|             | 4, 5, 7, 8     | -       | не используется                      |

#### 2.6 Назначение контактов разъема RS-232

| Вид разъема | Номер контакта | Функция | Значение               |
|-------------|----------------|---------|------------------------|
| 8 Z 6       | 5              | Tx      | линия передачи сигнала |
|             | 4              | Rx      | линия приема сигнала   |
|             | 8              | GND     | общий провод           |
|             | 1, 2, 3, 6, 7  | -       | не используется        |

#### 2.6 Назначение контактов разъема RS-485

| Вид разъема | Номер контакта | Функция | Значение                    |
|-------------|----------------|---------|-----------------------------|
| + [] 3      | 3              | D+      | положительная линия сигнала |
| 1 2         | 2              | D-      | отрицательная линия сигнала |
| SL          | 1              | SG      | дренажный провод            |

#### 3 Монтаж и подключение

В данном разделе содержится информация о физической установке модуля и подсоединении в сеть.

3.1 Установка модулей расширения ПЛК DVP-S на RTU-EN01

На внутреннюю шину RTU-EN01 устанавливаются дискретные и аналоговые модули расширения от контроллеров модульной серии DVP-S.

Для монтажа раздвиньте фиксирующие клипсы и вставьте штырьки в гнезда, затем легким движением зафиксируйте один модуль на другом, чтобы соединительные разъемы совпали. Затем защелкните клипсы (см. рисунок).

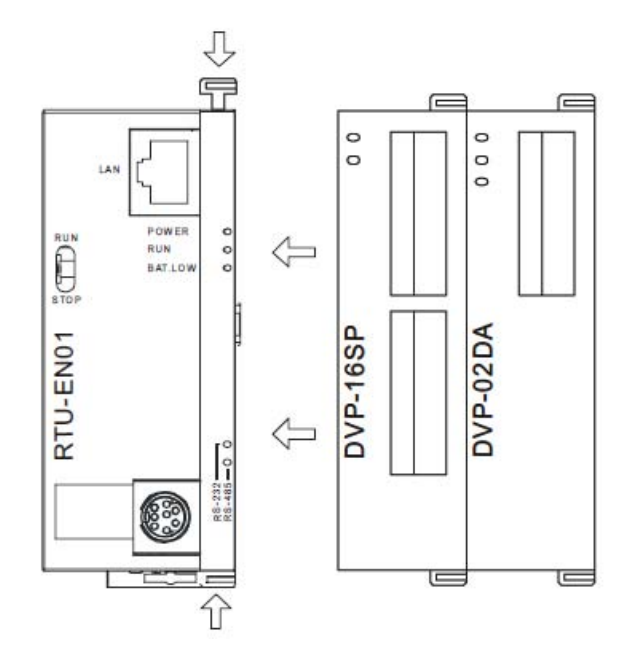

#### 3.2 Монтаж на DIN-рейку

Для установки на DIN-рейку опустите фиксатор на всех модулях сборки, установите сборку на DIN-рейку и поднимите фиксатор до щелчка.

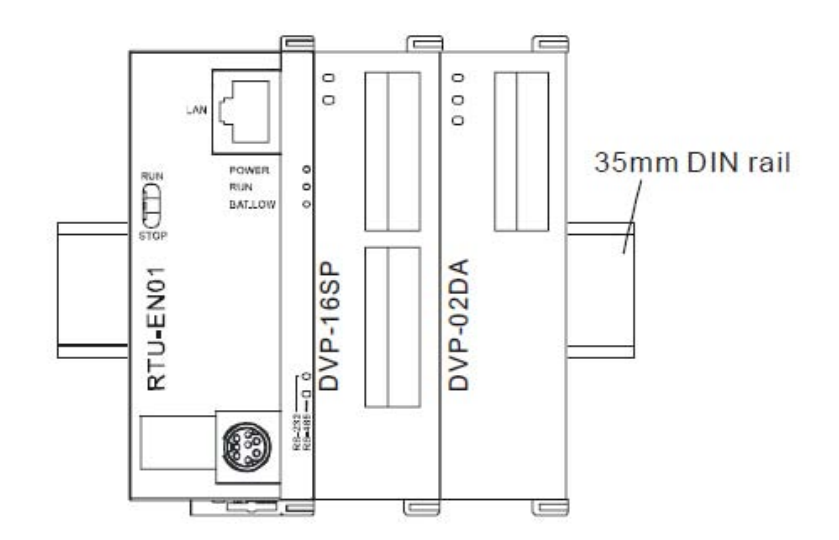

#### 3.3 Подключение к сети

Для подключения модуля DVPEN01-SL к сети Ethernet достаточно просто подсоединить его пачкордом к ближайшему хабу или свитчеру. Использовать необходимо витую пару категории 5е с разъемом RJ-45.

При подсоединении модуля к ПК нет необходимости использовать перекрещенный кабель, так как модуль имеет функцию автоматического определения MDI/MDIX

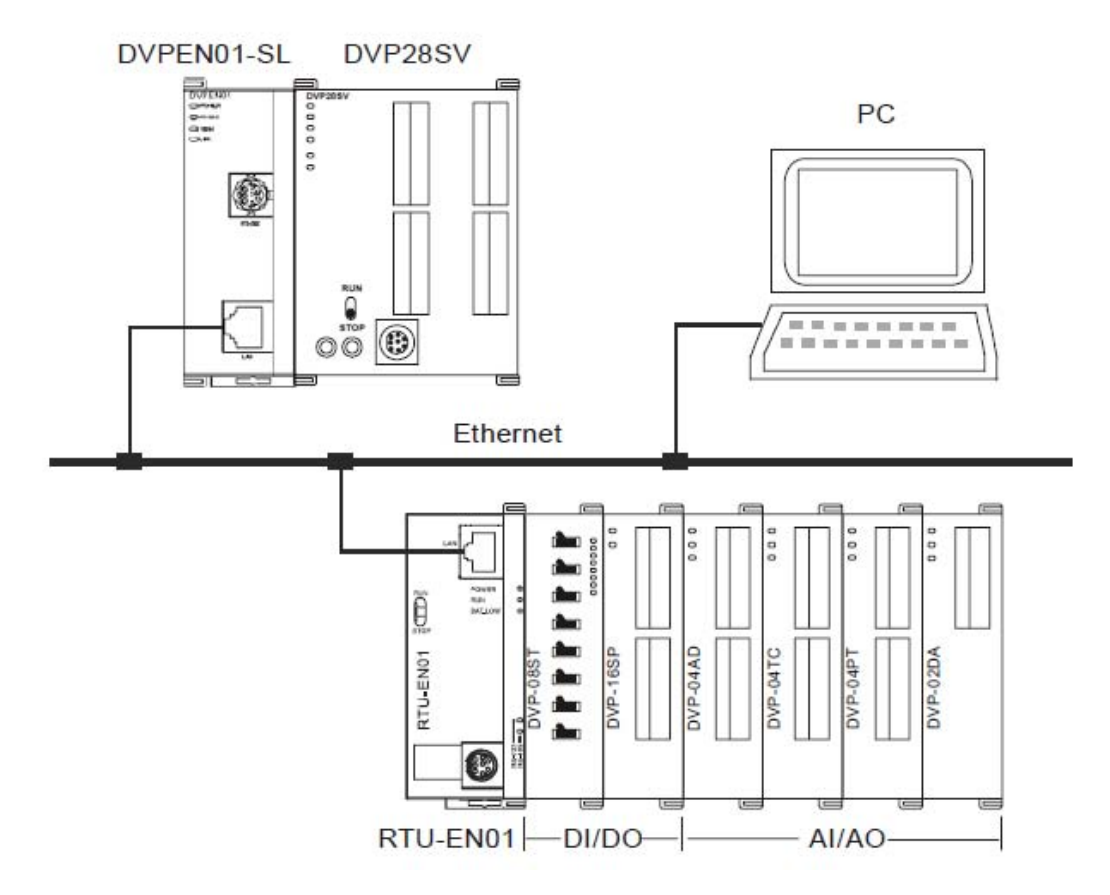

# 4 Управляющие регистры, словные и битовые операнды в RTU-EN01

#### Условные обозначения:

BR# – номер управляющего регистра; Ч/З – чтение или запись регистра: R – чтение, W – запись; ЗПУ – значение по умолчанию; ЭН – энергонезависимость, да – энергонезависимый регистр, нет – обычный регистр (при пропадании питания обнуляется).

| BR# | Ч/З | Назначение              | Описание                                                                                                    | ЗПУ    | ЭН  |
|-----|-----|-------------------------|----------------------------------------------------------------------------------------------------|--------|-----|
| 0   | R   | Идентификатор модуля    | Код RTU-EN01 = H'0600                                                                                                    | H'0600 | да  |
| 1   | R   | Версия Firmware         | Например: V1.2 – 0х01 в старшем байте и 0х20 в младшем байте                                                                                                    |        | да  |
| 2   | R   | Дата релиза версии      | Отображается в десятичном формате.<br>5-й и 4-й разряд – месяц, 3-й и 2-й разряд –<br>день, 5-й разряд – 0 до обеда, 1 – после обеда.<br>Например: 12191 – декабрь 19 после обеда |        | да  |
| 3   | R/W | Пуск/Стоп ПЛК           |                                                                                                    |        | нет |
| 4   |     | зарезервировано         |                                                                                                    |        | нет |
| 5   | R/W | Настройки порта<br>СОМ2 | Задаются шестнадцатеричным числом (см. таблицу)                                                                                                    | H'0368 | да  |
| 6   | R   | Сетевой адрес           | Адрес модуля в сети Modbus                                                                                                    | К'1    | да  |
| 7   | R   | Количество входов       | Отображается количество подключенных дискретных входов, диапазон 0 ~ 256                                                                                                    |        | нет |

4.1 Перечень управляющих регистров (BR)

| 8     | R   | Количество выходов             | Отображается количество подключенных<br>дискретных выходов, диапазон 0 ~ 256 |        | нет |
|-------|-----|--------------------------------|------------------------------------------------------------------------------|--------|-----|
| 9     | R   | Код ошибки                     | Отображается код ошибки (см. таблицу)                                        |        | нет |
| 10    |     | зарезервировано                |                                                                              |        | нет |
| 11    | R/W | Таймаут                        | Задается время ожидания ответа по Modbus TCP (мсек)                          | K'5000 | да  |
| 12    | R/W | Задержка между пакетами данных | Задается принудительный интервал времени между пакетами данных при отправке  | K'0    | да  |
| 13    | R/W | Время ожидания                 | Задается время ожидания сеанса связи (пакета данных) по Modbus TCP (сек)     | K'30   | да  |
| 14~22 |     | зарезервировано                |                                                                              |        | нет |
| 23    | R   | Количество аналоговых модулей  | Отображается количество подключенных<br>аналоговых модулей (максимум 8)      |        | нет |
| 24    | R   | ID#1                           | Идентификационный номер 1-го аналогового модуля                              |        | нет |
| 25    | R   | ID#2                           | Идентификационный номер 2-го аналогового<br>модуля                           |        | нет |
| 26    | R   | ID#3                           | Идентификационный номер 3-го аналогового<br>модуля                           |        | нет |
| 27    | R   | ID#4                           | Идентификационный номер 4-го аналогового модуля                              |        | нет |
| 28    | R   | ID#5                           | Идентификационный номер 5-го аналогового модуля                              |        | нет |
| 29    | R   | ID#6                           | Идентификационный номер 6-го аналогового модуля                              |        | нет |
| 30    | R   | ID#7                           | Идентификационный номер 7-го аналогового модуля                              |        | нет |
| 31    | R   | ID#8                           | Идентификационный номер 8-го аналогового модуля                              |        | нет |
| 32~49 |     | зарезервировано                |                                                                              |        |     |
| 50    | R/W | Настройки ЧРВ                  | Настройки часов реального времени                                            |        | нет |
| 51    | R/W | Год                            | Диапазон: 1970 ~ 2099                                                        |        | да  |
| 52    | R/W | Неделя                         | Диапазон: 1 ~ 7                                                              |        | да  |
| 53    | R/W | Месяц                          | Диапазон: 1 ~ 12                                                             |        | да  |
| 54    | R/W | День                           | Диапазон: 1 ~ 31                                                             |        | да  |
| 55    | R/W | Час                            | Диапазон: 0 ~ 23                                                             |        | да  |
| 56    | R/W | Минуты                         | Диапазон: 0 ~ 59                                                             |        | да  |
| 57    | R/W | Секунды                        | Диапазон: 0 ~ 59                                                             |        | да  |
| 58~59 |     | зарезервировано                |                                                                              |        | нет |
| 60    |     | зарезервировано                |                                                                              |        | нет |
| 61~63 |     | зарезервировано                |                                                                              |        | нет |

# 4.2 Описание управляющих регистров (BR)

| BR#0 Код модуля |  |
|-----------------|--|
|-----------------|--|

Описание:

- 1 Идентификационный код производителя для модуля DVPEN01-SL: H0600
- 2 Можно считывать в программе инструкций FROM для определения наличия модуля и проверки подключения.

| BR#1 | Версия Firmware |
|------|-----------------|
|      |                 |

#### Описание:

Отображается в шестнадцатеричном формате. Например, V1.00 будет H0600

| <b>BR#2</b> Дата релиза версии |  |
|--------------------------------|--|
|--------------------------------|--|

#### Описание:

Отображается в десятичном формате.

5-й и 4-й разряд – месяц, 3-й и 2-й разряд – день, 5-й разряд – 0 до обеда, 1 – после обеда. Например: 12191 – декабрь 19 после обеда

| <b>BR#5</b> | Настройки порта СОМ2 |
|-------------|----------------------|

#### Описание:

|          |           |          |            | b0 - | ~ b3  |          |        |          |    |              |         |
|----------|-----------|----------|------------|------|-------|----------|--------|----------|----|--------------|---------|
|          | Интерфейс | Описание |            |      |       |          |        |          |    |              |         |
| 0e       |           | Даннь    | ие бит/    | сек  | Дa    | нные     | б      | ит/сек   | ,  | Данные       | бит/сек |
| МИ       |           | 0x1      | 11         | 0    | 0     | x6       |        | 2400     |    | 0xB          | 57600   |
| жd       | DC 495    | 0x2      | 15         | 150  |       | 0x7      |        | 4800     |    | 0xC          | 115200  |
| ЭДС      | K5485     | 0x3      | 30         | 0    | 0     | x8       |        | 9600     |    |              |         |
| Ŭ        |           | 0x4      | 60         | 0    | 0     | x9       |        | 19200    |    |              |         |
|          |           | 0x5      | 120        | )0   | 0     | xA       |        | 38400    |    |              |         |
|          |           |          |            | b4 ~ | ~ b7  |          |        |          |    |              |         |
| Ном      | ер бита   |          | b7         |      |       | b6 ~     | ~ b5   |          |    | b4           |         |
|          |           | Стоповь  | ый бит     |      | Битч  | нетности | I      |          | Кс | оличество би | ІТОВ    |
| 0        | 10011110  | 0: 1 сто | повый бит  |      | 00: н | ет бита  | четн   | ости (N) | да | нных         |         |
| UII      | асание    | 1: 2 сто | повых бита |      | 01: I | нечетнос | сть (С | D)       | 0: | 7 битов дан  | ных     |
|          |           |          |            |      | 11: ч | етность  | (E)    | _        | 1: | 8 битов дан  | ных     |
| Варианты | 0000 (0)  | 7-N-1    | 0011 (3)   | 8-0  | D-1   | 1000 (   | (8)    | 7-N-2    |    | 1011 (B)     | 8-O-2   |
| форматов | 0001 (1)  | 8-N-1    | 0110 (6)   | 7-I  | E-1   | 1001 (   | (9)    | 8-N-2    |    | 1110 (E)     | 7-E-2   |
| данных   | 0010 (2)  | 7-O-1    | 0111 (7)   | 8-I  | E-1   | 1010 (   | (A)    | 7-O-2    |    | 1111 (F)     | 8-E-2   |
|          |           |          |            | b8 ~ | b15   |          |        |          |    |              |         |
| Содер    | жимое     |          |            |      |       | Описа    | ние    |          |    |              |         |
| x0       | x02       |          |            |      | Mo    | dbus RT  | 'U M   | aster    |    |              |         |
| 0x       | x03       |          |            |      | Mo    | dbus AS  | CIIN   | Iaster   |    |              |         |

| BR#6 | Адрес модуля в сети Modbus |
|------|----------------------------|
|------|----------------------------|

#### Описание:

В данном регистре устанавливается адрес модуля RTU-EN01 в сети Modbus. Отображается в десятичном формате. Диапазон 1 ~ 247.

| BR#7 | Количество дискретных входов |
|------|------------------------------|
|      | ·                            |

#### Описание:

В данном регистре отображается количество дискретных входов, подключенных к модулю RTU-EN01. Отображается в десятичном формате. Диапазон 1 ~ 256.

#### Описание:

В данном регистре отображается количество дискретных выходов, подключенных к модулю RTU-EN01. Отображается в десятичном формате. Диапазон 1 ~ 256.

| <b>ВR#9</b>   Код ошибки |
|--------------------------|
|--------------------------|

#### Описание:

В данном регистре отображается код ошибки (см. таблицу ниже).

| Код | Что означает                   | Как исправить                                                                                                    |
|-----|--------------------------------|----------------------------------------------------------------------------------------------------|
| 0   | Ошибок нет                     | _                                                                                                    |
| F0  | Возврат на заводские установки | _                                                                                                    |
| F1  | Процесс подачи питания         | _                                                                                                    |
| F2  | Низкое напряжение питания      | Проверьте напряжение источника питания                                                                                                    |
| F3  | Внутренняя ошибка              | <ol> <li>Проверьте настройки ПЛК</li> <li>Снимите и снова подайте напряжение питания</li> <li>Сбросьте модуль на заводские установки. Если ошибка все<br/>равно остается, то обратитесь к поставщику</li> </ol>                                           |
| F5  | Отсутствует подключение к сети | Проверьте правильность подключения к сети и ее работоспособность.                                                                                                    |
| F6  | Превышение числа Мастеров      | Модуль RTU-EN01 могут читать не более 16 Мастеров.                                                                                                    |
| F7  | Ошибка настройки RS485         | Проверьте правильность протокола СОМ2                                                                                                    |
| F8  | Ошибка настройки IP            | <ol> <li>Ошибка запроса DHCP</li> <li>Ошибка настройки IP</li> <li>Ошибка настройки маски</li> <li>Шлюз находится не в той же подсети</li> <li>Вернитесь к настройкам по умолчанию</li> </ol>                                                             |
| F9  | Ошибка модуля расширения       | Проверьте, определились ли все дискретные и аналоговые модули, подключенные к внутренней шине RTU-EN01. Проверьте, не превышает ли общее количество дискретных точек 256. Количество аналоговых модулей должно быть не более 8, а дискретных не более 16. |
| 04  | Ошибка Ведомого                | 1. Проверьте физическое подключение к сети RS485                                                                                                    |
| 0b  | Нет ответа от станции          | 2. Проверьте скорость передачи и протокол у RTU-EN01 и у Ведомых                                                                                                    |

#### **BR#11** Таймаут

#### Описание:

В данном регистре задается время ожидания ответа на запрос Modbus TCP. По умолчанию стоит К'5000 мс (5 сек). К примеру, если нужно поставить 7 сек, то в данный регистр нужно ввести К7000. Диапазон: 0 ~ 65535.

| <b>БК/12</b> Бремя задержки между накетами данных | <b>BR#12</b> | Время задержки между пакетами данных |
|---------------------------------------------------|--------------|--------------------------------------|
|---------------------------------------------------|--------------|--------------------------------------|

#### Описание:

В данном регистре задается время задержки между запросами Modbus TCP. По умолчанию стоит 0 мс. Например, если надо задать задержку между пакетами данных в 100 мс, то нужно записать в регистр К100. Диапазон: 0 ~ 65535.

#### Описание:

В данном регистре задается время ожидания сеанса связи по Modbus TCP с конкретным устройством. Если в течение этого времени устройство (Мастер) к модулю не обращается, то данный канал из активного состояния переводится в режим ожидания. По умолчанию стоит 30 сек. Например, если необходимо задать 7 сек, то в регистр нужно записать К7. Диапазон: 5 ~ 65535.

#### Описание:

В данном регистре можно прочитать количество подключенных аналоговых модулей, которые были успешно инициализированы. Максимум 8 модулей.

| BR#24 ~ 31 ID аналоговых модулей |
|----------------------------------|
|----------------------------------|

#### Описание:

В данных регистрах можно прочитать идентификационные номера подключенных аналоговых модулей, с 1-го по 8-й.

| <b>BR#50 ~ 57</b> Часы реального времени |
|------------------------------------------|
|------------------------------------------|

#### Описание:

В данные регистры модуль RTU-EN01 постоянно записывает значение часов реального времени. При обновлении значения часов реального времени в BR#9 будет записано «1», после окончания обновления BR#9 будет сброшен на «0».

| BR#51 | Год     | Диапазон: 1970 ~ 2099 |
|-------|---------|-----------------------|
| BR#52 | Неделя  | Диапазон: 1 ~ 7       |
| BR#53 | Месяц   | Диапазон: 1 ~ 12      |
| BR#54 | День    | Диапазон: 1 ~ 31      |
| BR#55 | Час     | Диапазон: 0 ~ 23      |
| BR#56 | Минуты  | Диапазон: 0 ~ 59      |
| BR#57 | Секунды | Диапазон: 0 ~ 59      |

Диапазон часов реального времени: 1970/01/01 00:00:00 ~ 2037/12/31 23:59:59

Изменения в BR#9:

| BR#9 | Действия           |
|------|--------------------|
| 0    | нормальный режим   |
| 1    | ЧРВ остановлены    |
| 2    | ЧРВ корректируются |

#### 4.3 Дискретные входы (RX)

В регистрах типа RX хранится состояние входов на подключенных к RTU-EN01 дискретных модулях.

| RX#     | Ч/З | Назначение       | Описание                             | ЗПУ   | ЭН  |
|---------|-----|------------------|--------------------------------------|-------|-----|
| 0 ~ 255 | R/W | Дискретные входы | Хранятся состояния дискретных входов | выкл. | нет |

Общее количество дискретных входов/выходов не должно превышать 256 точек.

#### 4.4 Дискретные выходы (RY)

В регистрах типа RY хранится состояние выходов на подключенных к RTU-EN01 дискретных модулях.

| RY#     | Ч/З | Назначение        | Описание                              | ЗПУ   | ЭН  |
|---------|-----|-------------------|---------------------------------------|-------|-----|
| 0 ~ 255 | R/W | Дискретные выходы | Хранятся состояния дискретных выходов | выкл. | нет |

Общее количество дискретных входов/выходов не должно превышать 256 точек.

#### 4.5 Управляющие регистры аналоговых модулей (RCR)

В регистрах типа RCR хранится содержимое управляющих регистров (#CR) аналоговых модулей, подключенных к RTU-EN01.

| RCR#      | Ч/З  | Назначение     | Описание                              | ЗПУ | ЭН   |
|-----------|------|----------------|---------------------------------------|-----|------|
| 0 40      | D/W  | 1-й аналоговый | Содержимое управляющих регистров 1-го |     | 1107 |
| 0~49      | K/ W | модуль         | аналогового модуля                    |     | нег  |
| 50 00     | R/W  | 2-й аналоговый | Содержимое управляющих регистров 2-го |     |      |
| 50 ~ 99   |      | модуль         | аналогового модуля                    |     | HCI  |
| 100 140   | R/W  | 3-й аналоговый | Содержимое управляющих регистров 3-го |     | 1107 |
| 100 ~ 149 |      | модуль         | аналогового модуля                    |     | нег  |
| 150 ~ 199 | R/W  | 4-й аналоговый | Содержимое управляющих регистров 4-го |     | 1107 |
|           |      | модуль         | аналогового модуля                    |     | нег  |
| 200 ~ 249 | R/W  | 5-й аналоговый | Содержимое управляющих регистров 5-го |     | нет  |
|           | K/ W | модуль         | аналогового модуля                    |     |      |
| 250 ~ 299 | R/W  | 6-й аналоговый | Содержимое управляющих регистров 6-го |     | 1107 |
|           |      | модуль         | аналогового модуля                    |     | нег  |
| 200 240   | DAV  | 7-й аналоговый | Содержимое управляющих регистров 7-го |     |      |
| 500 ~ 549 | K/ W | модуль         | аналогового модуля                    |     | нег  |
| 250 200   | D/W  | 8-й аналоговый | Содержимое управляющих регистров 8-го |     | 1107 |
| 550 ~ 599 | K/W  | модуль         | аналогового модуля                    |     | нет  |

Записывая/читая данные из регистров RCR модуля RTU-EN01 можно записывать/читать управляющие регистры аналоговых модулей. Например, регистр RCR#0 соответствует регистру CR#0 первого аналогового модуля, а RCR#260 соответствует регистру CR#10 шестого аналогового модуля. Нумерация аналоговых модулей идет по порядку по степени удаления от RTU-EN01, ближайший будет иметь номер «1».

| 4.6 Управляющие | регистры | таймеров | (T#) |
|-----------------|----------|----------|------|
|-----------------|----------|----------|------|

| Τ# | Ч/З | Назначение  | Описание                            | ЗПУ     | ЭН  |
|----|-----|-------------|-------------------------------------|---------|-----|
| 0  | R/W | Таймер № 0  | Словный/битовый операнд таймера Т0  | 0/ВЫКЛ. | нет |
| 1  | R/W | Таймер № 1  | Словный/битовый операнд таймера Т1  | 0/ВЫКЛ. | нет |
| 2  | R/W | Таймер № 2  | Словный/битовый операнд таймера Т2  | 0/ВЫКЛ. | нет |
| 3  | R/W | Таймер № 3  | Словный/битовый операнд таймера Т3  | 0/ВЫКЛ. | нет |
| 4  | R/W | Таймер № 4  | Словный/битовый операнд таймера Т4  | 0/ВЫКЛ. | нет |
| 5  | R/W | Таймер № 5  | Словный/битовый операнд таймера Т5  | 0/ВЫКЛ. | нет |
| 6  | R/W | Таймер № 6  | Словный/битовый операнд таймера Тб  | 0/ВЫКЛ. | нет |
| 7  | R/W | Таймер № 7  | Словный/битовый операнд таймера Т7  | 0/ВЫКЛ. | нет |
| 8  | R/W | Таймер № 8  | Словный/битовый операнд таймера Т8  | 0/ВЫКЛ. | нет |
| 9  | R/W | Таймер № 9  | Словный/битовый операнд таймера Т9  | 0/ВЫКЛ. | нет |
| 10 | R/W | Таймер № 10 | Словный/битовый операнд таймера Т10 | 0/ВЫКЛ. | нет |
| 11 | R/W | Таймер № 11 | Словный/битовый операнд таймера Т11 | 0/ВЫКЛ. | нет |
| 12 | R/W | Таймер № 12 | Словный/битовый операнд таймера Т12 | 0/ВЫКЛ. | нет |

| 13 | R/W | Таймер № 13 | Словный/битовый операнд таймера Т13 | 0/ВЫКЛ. | нет |
|----|-----|-------------|-------------------------------------|---------|-----|
| 14 | R/W | Таймер № 14 | Словный/битовый операнд таймера Т14 | 0/ВЫКЛ. | нет |
| 15 | R/W | Таймер № 15 | Словный/битовый операнд таймера Т15 | 0/ВЫКЛ. | нет |

При активации условия включения таймера, начнется отсчет времени до заданной уставки в словном операнде таймера, затем замкнется битовый операнд таймера (контакт).

#### 4.7 Управляющие регистры счетчиков (С#)

| C# | Ч/З | Назначение   | Описание                                         | ЗПУ     | ЭН  |
|----|-----|--------------|--------------------------------------------------|---------|-----|
| 0  | R/W | Счетчик № 0  | Словный/битовый операнд счетчика СО              | 0/ВЫКЛ. | нет |
| 1  | R/W | Счетчик № 1  | Словный/битовый операнд счетчика С1              | 0/ВЫКЛ. | нет |
| 2  | R/W | Счетчик № 2  | Словный/битовый операнд счетчика С2              | 0/ВЫКЛ. | нет |
| 3  | R/W | Счетчик № 3  | Словный/битовый операнд счетчика СЗ              | 0/ВЫКЛ. | нет |
| 4  | R/W | Счетчик № 4  | Словный/битовый операнд счетчика С4              | 0/ВЫКЛ. | нет |
| 5  | R/W | Счетчик № 5  | Словный/битовый операнд счетчика С5              | 0/ВЫКЛ. | нет |
| 6  | R/W | Счетчик № 6  | Словный/битовый операнд счетчика С6              | 0/ВЫКЛ. | нет |
| 7  | R/W | Счетчик № 7  | Словный/битовый операнд счетчика С7              | 0/ВЫКЛ. | нет |
| 8  | R/W | Счетчик № 8  | Словный/битовый операнд счетчика С8              | 0/ВЫКЛ. | нет |
| 9  | R/W | Счетчик № 9  | Словный/битовый операнд счетчика С9              | 0/ВЫКЛ. | нет |
| 10 | R/W | Счетчик № 10 | Словный/битовый операнд счетчика С10             | 0/ВЫКЛ. | нет |
| 11 | R/W | Счетчик № 11 | Словный/битовый операнд счетчика С11             | 0/ВЫКЛ. | нет |
| 12 | R/W | Счетчик № 12 | Словный/битовый операнд счетчика С12             | 0/ВЫКЛ. | нет |
| 13 | R/W | Счетчик № 13 | Словный/битовый операнд счетчика С13             | 0/ВЫКЛ. | нет |
| 14 | R/W | Счетчик № 14 | иетчик № 14 Словный/битовый операнд счетчика С14 |         | нет |
| 15 | R/W | Счетчик № 15 | Словный/битовый операнд счетчика С15             | 0/ВЫКЛ. | нет |

При поступлении импульсов на вход счетчика, начнется отсчет до заданной уставки в словном операнде счетчика, затем замкнется битовый операнд счетчика (контакт). Счетчик может считать как вверх (суммировать), так и вниз (вычитать).

| <b>R</b> # | Ч/З | Назначение   | Описание                  | ЗПУ   | ЭН  |
|------------|-----|--------------|---------------------------|-------|-----|
| 0          | R/W | Контакт № 0  | Битовый операнд ЧРВ RTC0  | ВЫКЛ. | нет |
| 1          | R/W | Контакт № 1  | Битовый операнд ЧРВ RTC1  | ВЫКЛ. | нет |
| 2          | R/W | Контакт № 2  | Битовый операнд ЧРВ RTC2  | ВЫКЛ. | нет |
| 3          | R/W | Контакт № 3  | Битовый операнд ЧРВ RTC3  | ВЫКЛ. | нет |
| 4          | R/W | Контакт № 4  | Битовый операнд ЧРВ RTC4  | ВЫКЛ. | нет |
| 5          | R/W | Контакт № 5  | Битовый операнд ЧРВ RTC5  | ВЫКЛ. | нет |
| 6          | R/W | Контакт № 6  | Битовый операнд ЧРВ RTC6  | ВЫКЛ. | нет |
| 7          | R/W | Контакт № 7  | Битовый операнд ЧРВ RTC7  | ВЫКЛ. | нет |
| 8          | R/W | Контакт № 8  | Битовый операнд ЧРВ RTC8  | ВЫКЛ. | нет |
| 9          | R/W | Контакт № 9  | Битовый операнд ЧРВ RTC9  | ВЫКЛ. | нет |
| 10         | R/W | Контакт № 10 | Битовый операнд ЧРВ RTC10 | ВЫКЛ. | нет |
| 11         | R/W | Контакт № 11 | Битовый операнд ЧРВ RTC11 | ВЫКЛ. | нет |
| 12         | R/W | Контакт № 12 | Битовый операнд ЧРВ RTC12 | ВЫКЛ. | нет |
| 13         | R/W | Контакт № 13 | Битовый операнд ЧРВ RTC13 | ВЫКЛ. | нет |
| 14         | R/W | Контакт № 14 | Битовый операнд ЧРВ RTC14 | ВЫКЛ. | нет |
| 15         | R/W | Контакт № 15 | Битовый операнд ЧРВ RTC15 | ВЫКЛ. | нет |

4.8 Управляющие регистры битовых операндов часов реального времени (*R*#)

Если функция часов реального времени активирована, то при срабатывании соответствующего условия, замкнется контакт R# (0 ~ 15) и определенный выход замкнется.

# 5 Спецификация протокола Modbus

# 5.1 Поддерживаемые функциональные коды (команды)

| Функциональный код | Выполняемая функция                       | Тип обслуживаемых операндов |
|--------------------|-------------------------------------------|-----------------------------|
| 0x02               | Чтение состояние входных контактов        | RX, RY, T, R, C             |
| 0x03               | Чтение регистров данных                   | BR, T, C, RCR               |
| 0x05               | Запись в битовое устройство (вкл/выкл)    | RY, T, R, C                 |
| 0x06               | Запись в регистр данных                   | BR, T, C, RCR               |
| 0x0F               | Запись в несколько битовых устройств      | RY, T, R, C                 |
| 0x10               | Запись в несколько регистров данных       | BR, T, C, RCR               |
| 0x17               | Чтение/запись нескольких регистров данных | BR, T, C, RCR               |

#### 5.2 Коды ошибок (коды исключения)

| Код ошибки | Описание                                                                      |
|------------|-------------------------------------------------------------------------------|
| 0x01       | Недоступный или несуществующий функциональный код (команда не поддерживается) |
| 0x02       | Несуществующий адрес регистра данных                                          |
| 0x03       | Недопустимое значение переменной                                              |
| 0x04       | Ошибка связи с ведомым устройством                                            |
| 0x0b       | Шлюз не отвечает                                                              |

# 5.3 Типы и адресация операндов

| Тип операнда    | Адрес Modbus HEX     | Aдрес Modbus DEC 6-тизначный | Количество адресов |  |  |
|-----------------|----------------------|------------------------------|--------------------|--|--|
|                 | Дискретные входы     |                              |                    |  |  |
| RX              | $0x0400 \sim 0x04FF$ | 101025 ~ 101280              | 256                |  |  |
|                 | Дискретны            | ые выходы (катушки)          |                    |  |  |
| RY              | 0x0500 ~ 0x05FF      | 001281 ~ 001537              | 256                |  |  |
| Т               | 0x1600 ~ 0x160F      | 005633 ~ 005649              | 16                 |  |  |
| R               | 0x1900 ~ 0x190F      | 006401 ~ 006416              | 16                 |  |  |
| С               | $0x1E00 \sim 0x1E0F$ | 007681 ~ 007696              | 16                 |  |  |
| Регистры данных |                      |                              |                    |  |  |
| BR              | $0x0000 \sim 0x0040$ | 400001 ~ 400064              | 64                 |  |  |
| Т               | 0x1600 ~ 0x160F      | 405633 ~ 405649              | 16                 |  |  |
| C               | $0x1E00 \sim 0x1E0F$ | 407681 ~ 407696              | 16                 |  |  |
| RCR             | 0x3000 ~ 0x3190      | 412289 ~ 412689              | 400                |  |  |

# 6 Настройка параметров модуля

Данный Раздел содержит информацию о настройке модуля RTU-EN01 при помощи программы конфигурирования DCISoft. Осуществить настройку можно через сеть Ethernet, набрав конкретный IP-адрес модуля или произвести автопоиск модулей, а также через порт RS232.

Настройка модулей осуществляется через UDP порт 20006, поэтому, при необходимости, требуется настроить соответствующим образом Firewall.

#### 6.1 Настройка связи и поиск модулей в сети

Начиная с версии WplSoft 2.12, программа конфигурирования DCISoft версии 1.04 уже встроена непосредственно в среду программирования контроллеров Delta DVP.

#### Внимание:

Все предыдущие версии DCISoft необходимо удалить с ПК, в противном случае DCISoft версии 1.04 будет работать некорректно.

Для вызова DCISoft версии 1.04 из среды программирования контроллеров WplSoft 2.12 необходимо нажать иконку, обозначенную красной стрелкой на рисунке ниже:

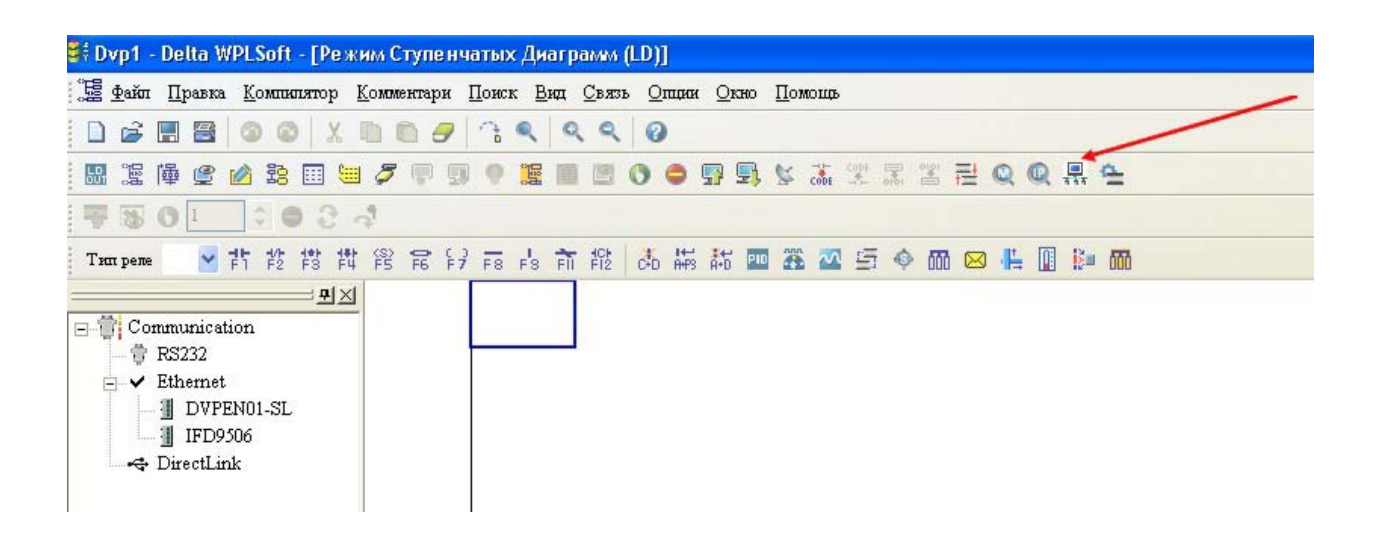

Откроется стартовая страница программы конфигурирования коммуникационных модулей DCISoft версии 1.04:

| 🗒 Delta DCISoft      |  |  |  |
|----------------------|--|--|--|
| Ele Yew Loos Help    |  |  |  |
| Xime     Description |  |  |  |

Перед началом работы необходимо выбрать канал связи как показано на рисунках ниже: Ethernet или RS232. При выборе Ethernet никаких дополнительных настроек делать не требуется, а при выборе RS232 нужно настроить протокол связи.

Tools → Communication Setting, или выбрать соответствующую иконку.

| 🚆 Delta DCISoft                                                                                                 |             |                   |
|----------------------------------------------------------------------------------------------------|-------------|-------------------|
| Delta DCISoft      File View <u>Look Help</u> Communication Setti      Language      Network Type      Dethemet |             |                   |
| X Time                                                                                                    | Description |                   |
| Communication parameters setting                                                                                | <b>I</b> ]  | Sthemet BROADCAST |

В открывшемся окне выбрать Ethernet:

| Communication Typ | e ———            |             |         | OK      |
|-------------------|------------------|-------------|---------|---------|
| Туре              | Ethemet<br>PS222 | •           |         | Cancel  |
| arameter          | Ethernet         |             |         | Default |
| COM Port          | COMI             | -           |         |         |
| Data Length       | 7                | ~           |         |         |
| Parity            | Even             | ~           |         |         |
| Stop Bits         | 1                | -           |         |         |
| Baud Rate         | 9600             | -           |         |         |
| Station Address   | 1                |             |         |         |
| Modbus Mode       | ASCII            | ~           |         |         |
| IP Address        | 255.255          | . 255 . 255 | IP List |         |

Далее необходимо осуществить поиск коммуникационных модулей в сети Ethernet:

|     | Delta DCISoft         |             |  |  |  |
|-----|-----------------------|-------------|--|--|--|
|     | Delta DCISoft         |             |  |  |  |
|     | Time                  | Description |  |  |  |
| Rea | Ethernet BROADCAST // |             |  |  |  |

Если нажать ико нку «М», то будет осуществлен автоматический поиск всех модулей в сети. Если нажать иконку «IP», то нужно будет ввести конкретный IP-адрес. После процедуры поиска модулей, программа отобразит список в виде иконок с номерами и названиями модулей:

| 🚊 Delta DCISoft - [RTU-EN01]                                                                                                    |                                                            |                   |  |
|----------------------------------------------------------------------------------------------------|------------------------------------------------------------|-------------------|--|
| J File Yiew Iools Window He                                                                                                    | u<br>■ 🐼 😂 🖅 🗊 🖶 🗖 🔽 💌                                     | X                 |  |
| Image: Second system         Image: Second system         Image: Second system | #000<br>1<br>DELTA RTU<br>Processing<br>RTU-EN01 searching |                   |  |
| X Time                                                                                                    | Description                                                |                   |  |
|                                                                                                    |                                                            |                   |  |
| Ready                                                                                                    |                                                            | Ethemet BROADCAST |  |

| 🖳 Delta DCISoft - [RTU-EN01]                                               |                                 |            |  |
|----------------------------------------------------------------------------|---------------------------------|------------|--|
| Eile <u>Y</u> iew <u>T</u> ools <u>W</u> indow <u>H</u> el                 | D                               | <u>_8×</u> |  |
|                                                                            |                                 |            |  |
| <ul> <li>■ Network Type</li> <li>■ Ethernet</li> <li>■ RTU-EN01</li> </ul> | MOOO<br>1<br>RTU-ENO1 DELTA RTU |            |  |
| X Time                                                                     | Description                     |            |  |
|                                                                            |                                 |            |  |
| eady Ethernet BROADCAST                                                    |                                 |            |  |

Выберите одну из иконок с модулем RTU-EN01 и выделите ее двойным щелчком мышки. Запуститься следующее окно Мастера настройки коммуникационных модулей:

|                                      | DTU SHOT           |  |  |
|--------------------------------------|--------------------|--|--|
| Module                               | RTU-EN01           |  |  |
| IP Address                           | 192.168.1.5        |  |  |
| MAC Address                          | 00:18:23:10:06:45  |  |  |
| Firmware Version                     | 0.40               |  |  |
| ight-side Module Information         |                    |  |  |
| DI / DO Point                        | 104 / 120          |  |  |
| Number of Analog Input/Output Module | 8                  |  |  |
| 1st Analog Input/Output Module       | DVP04PT-S (H'008A) |  |  |
| 2nd Analog Input/Output Module       | DVP04TC-S (H'008B) |  |  |
| 3rd Analog Input/Output Module       | DVP04PT-S (H'008A) |  |  |
| 4th Analog Input/Output Module       | DVP04TC-S (H'008B) |  |  |
| 5th Analog Input/Output Module       | DVP06XA-S (H'00CC) |  |  |
| 6th Analog Input/Output Module       | DVP06AD-S (H'00C8) |  |  |
| 7th Analog Input/Output Module       | DVP04DA-S (H'0089) |  |  |
| 8th Analog Input/Output Module       | DVP04DA-S (H'0089) |  |  |

Во вкладке «Overview» можно посмотреть основные данные модуля: тип, IP-адрес, MACадрес, версию Firmware. Также, отображается список подключенных аналоговых модулей общее количество дискретных входов/выходов.

Для настройки основных параметров модуля выберите вкладку «Basic», в также используйте управляющие регистры BR#11 ~ BR#13.

| Module Name         | DELIA RIUENUI       |  |
|---------------------|---------------------|--|
| Network Setup       |                     |  |
| IP Configuration    | Static              |  |
| IP Address          | 192.168.1.5         |  |
| Netmask             | 255 . 255 . 255 . 0 |  |
| Gateway             | 0.0.0.0             |  |
| Fimer Setting       |                     |  |
| Keen Alive Time (s) | 30 (5 - 65535 s)    |  |
| Modbus Timeout (ms) | 5000 (5 - 65535 ms) |  |
| Delay Time (ms)     | 0 (0 - 65535 ms)    |  |
|                     |                     |  |
|                     |                     |  |
|                     |                     |  |
|                     |                     |  |
|                     |                     |  |
|                     |                     |  |
|                     |                     |  |
|                     |                     |  |

<u>Внимание:</u>

Для надежной работы необходимо использовать статический IP-адрес, привязанный к MAC-адресу модуля. При использовании динамического адреса возможна ситуация, когда сервер поменяет адрес модулю, что приведет к полной потере обмена данными.

#### 6.2 Добавление IP-адреса в список

Список IP-адресов (IP List) позволяет найти в сети конкретный модуль с известным IPадресом, не прибегая к широковещательному поиску. Данный список составляется во вкладке настройки связи (Tools → Communication Setting).

| communication Type | •         |             |         | OK      |
|--------------------|-----------|-------------|---------|---------|
| Туре               | Ethernet  | •           |         | Cancel  |
| arameter           |           |             |         | Default |
| COM Port           | COM1      | -           |         |         |
| Data Length        | 7         | -           |         |         |
| Parity             | Even      | w.          |         |         |
| Stop Bits          | 1         | +           |         |         |
| Baud Rate          | 9600      | Ţ           |         |         |
| Station Address    | 1         | <u></u><br> |         |         |
| Modbus Mode        | ASCII     | -           |         |         |
| IP Address         | 255 . 255 | . 255 . 255 | IP List |         |

Нажмите кнопку «IP List» и выберите нужный IP-адрес.

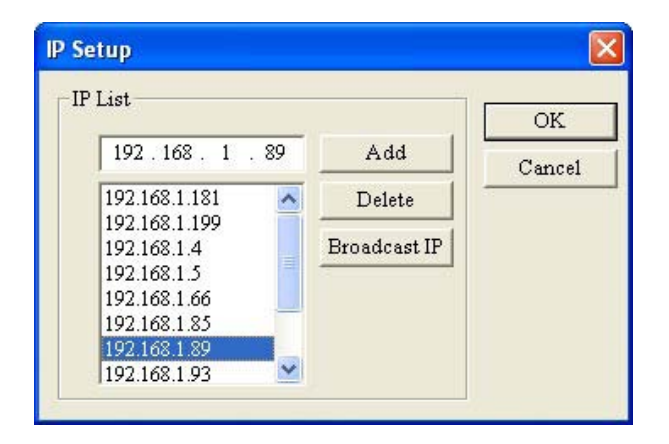

Кнопкой «Add» можно добавить новый адрес в список, а кнопкой «Delete» удалить.

После выбора нужного адреса нажмите «ОК» и в основном окне DCISoft нажмите кнопку «IP», после чего в окне отобразится искомый модуль.

| 🗒 Delta DCISoft     |             |             |
|---------------------|-------------|-------------|
| Ele Vjew Iools Help | Cessing     |             |
| X Time              | Description |             |
| Ready               | Ethernet 1  | 92.168.1.89 |

# 6.3 Базовые настройки

Для запуска Мастера настройки коммуникационного модуля необходимо дважды щелкнуть мышкой на иконке модуля, после чего запустится окно Мастера, где необходимо выбрать вкладку «Basic» (базовые настройки):

| DEL TA RTU-ENO1                                                                            |                                                                                                    |
|--------------------------------------------------------------------------------------------|----------------------------------------------------------------------------------------------------|
| Dverview Basic RTU Clock<br>Module Name<br>Network Setup<br>IP Configuration<br>IP Address | IP Filter   Smart PLC   Analog Input/Output Module   I/O Monitor   Gateway   Security           DELTARTU-EN01         Static         192       168       1       5 |
| Netmask<br>Gateway                                                                         | 255.255.0       0.0.0.0                                                                                                    |
| Firmer Setting<br>Keep Alive Time (s)<br>Modbus Timeout (ms)<br>Delay Time (ms)            | 30     (5 - 65535 s)       5000     (5 - 65535 ms)       0     (0 - 65535 ms)                                                                                      |
|                                                                                            |                                                                                                    |
|                                                                                            | OK Cancel Apply                                                                                                    |

В данной вкладке можно сделать следующие настройки:

- 1 Имя модуля (Module Name), задаваемое пользователем. В данном пункте модулю присваивается имя, удобное для восприятия пользователем. В сети может быть несколько модулей RTU-EN01 и для удобства их идентификации можно присвоить каждому из них свое имя.
- 2 IP Configuration. В данном пункте выбирается способ установки сетевых параметров модуля. Static задается вручную, DHCP получается автоматически с сервера. По умолчанию 192.168.1.5
- 3 IP Address. В данном пункте вручную задается IP-адрес модуля.
- 4 Netmask. В данном пункте задается Маска подсети. По умолчанию 255.255.255.0
- 5 Gateway. В данном пункте задается адрес межсетевого шлюза. Адрес шлюза должен быть в той же подсети, что и модуль RTU-EN01. По умолчанию адрес шлюза 192.168.1.1
- 6 Keep Alive Time. Соответствует значению в BR#13 (время активного соединения).
- 7 Modbus Timeout. Соответствует значению в BR#11 (время ожидания ответа).
- 8 Delay Time. Соответствует значению в BR#12 (задержка между пакетами данных).

#### 6.4 Сетевые настройки

Подключение любого оборудования в сеть Ethernet всегда начинается с задания ему тем или иным способом IP-адреса.

#### Настройка сетевых параметров для ПК

Панель управления → Сетевые подключения → Подключение по локальной сети → Выделить и щелкнуть правой кнопкой мышки

| 🏂 Сетевые подключения                                                                   |                                                                    |                          |                                                 |                    |
|-----------------------------------------------------------------------------------------|--------------------------------------------------------------------|--------------------------|-------------------------------------------------|--------------------|
| Файл Правка Вид Избран                                                                  | ное Сервис Дополнительно Спра                                      | вка                      |                                                 | A.                 |
| 😋 Назад 👻 🌍 – 彦                                                                         | 🔎 Поиск 🌔 Папки 🕼 🎲                                                | × 9 💷                    |                                                 |                    |
| Адрес: 🔕 Сетевые подключен                                                              | ия                                                                 |                          |                                                 | 💌 🛃 Переход        |
| Имя                                                                                     | Тип                                                                | Состояние                | Имя устройства                                  | Номер телефона или |
| ЛВС или высокоскоростной                                                                | Интернет                                                           |                          |                                                 |                    |
| <ul> <li>Подключение по локальной -</li> <li>1394-соединение</li> <li>Мастер</li> </ul> | отключить корос<br>Состояние<br>Исправить                          | Подключено<br>Подключено | Intel(R) 82566DC-2 Giga<br>Сетевой адаптер 1394 |                    |
| Мастер новых подключений<br>Удаленный доступ                                            | Подключения типа мост<br>Создать ярлык<br>Удалить<br>Переименовать |                          |                                                 |                    |
| MTS GPRS -                                                                              | л<br>Свойства                                                      | Отключено                | Teleofis RX100 GPRS CO                          | *68***1*           |
| <                                                                                       |                                                                    |                          |                                                 | >                  |

Выбрать пункт «Протокол Интернета (TCP/IP)» и щелкнуть на кнопку «Свойства»:

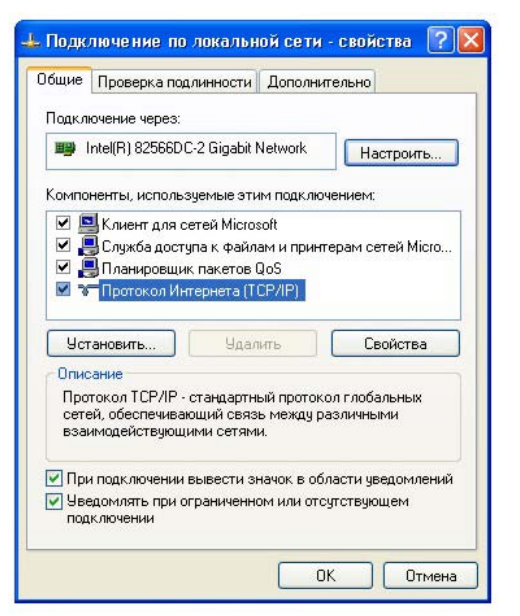

Задать сетевые параметры ПК и нажать «ОК»:

| Свойства: Протокол Интернета                                                                             | (TCP/IP) 🛛 🛛 🔀                                                       |
|----------------------------------------------------------------------------------------------------|----------------------------------------------------------------------|
| Общие                                                                                                    |                                                                      |
| Параметры IP могут назначаться а<br>поддерживает эту возможность. В<br>IP можно получить у сетевого адми | втоматически, если сеть<br>противном случае параметры<br>нистратора. |
| 🚫 Получить IP-адрес автоматиче                                                                           | ски                                                                  |
| Оспользовать следующий IP-а                                                                              | дрес:                                                                |
| ІР-адрес:                                                                                                | 192.168.0.1                                                          |
| Маска подсети:                                                                                           | 255 . 255 . 255 . 0                                                  |
| Основной шлюз:                                                                                           | 192.168.0.1                                                          |
| О Получить адрес DNS-сервера                                                                             | автоматически                                                        |
| 📀 Использовать следующие адр                                                                             | еса DNS-серверов:                                                    |
| Предпочитаемый DNS-сервер:                                                                               | <u> </u>                                                             |
| Альтернативный DNS-сервер:                                                                               |                                                                      |
|                                                                                                    | Дополнительно)                                                       |
|                                                                                                    | ОК Отмена                                                            |

#### Настройка сетевых параметров для RTU-EN01

Откройте вкладку «Basic» Мастера настройки модуля и выполните настройки в блоке «Network Setup».

- 1 IP Configuration. В данном пункте выбирается способ установки сетевых параметров модуля. Static задается вручную, DHCP получается автоматически с сервера. По умолчанию 192.168.1.5
- 2 IP Address. В данном пункте вручную задается IP-адрес модуля.
- 3 Netmask. В данном пункте задается Маска подсети. По умолчанию 255.255.255.0
- 4 Gateway. В данном пункте задается адрес межсетевого шлюза. Адрес шлюза должен быть в тойже подсети, что и модуль RTU-EN01. По умолчанию адрес шлюза 192.168.1.1

#### 6.5 Настройка сервера времени

Модуль RTU-EN01 имеет встроенные часы реального времени, а также возможность подсоединяться к сетевому серверу единого времени для их коррекции.

Для настройки часов реального времени необходимо выбрать вкладку «RTU Clock».

| Overview Basin BTH Clock IIP Filter Smart PLC Analog Input/Output Module 1/0 Monitor Gateway Security                 |  |
|----------------------------------------------------------------------------------------------------|--|
| Time Server Setup         Image: Start Daylight Saving Time         Time Server         192.168.0.1         Time Zone |  |
| Clock Setup                                                                                                    |  |
| Date Time Week                                                                                                    |  |
| RTU-EN01 2009/ 4/14 PM 06:52:11 Tuesday                                                                               |  |
| C PC 2009/4/14 PM 06:54:30 Tuesday                                                                                    |  |
| C Custom 4/14/2009 🝸 6:54:25 PM 🚉 Tuesday                                                                             |  |
|                                                                                                    |  |

В данной вкладке можно сделать следующие настройки:

- 1 Enable Time Server. Разрешает автоматическую коррекцию часов реального времени каждые 6 часов через сетевой сервер единого времени (если он есть).
- 2 Start Daylight Saving Time. Автоматический переход на летнее время, которое используется во многих странах, поэтому данную функцию можно активировать для корректной работы часов реального времени.
- 3 Time Server. Сервер единого времени. В данном пункте задается IP-адрес сервера единого времени.
- 4 Time Zone. Часовой пояс. Задается для корректной работы часов реального времени.
- 5 Clock Setup. Настройка часов реального времени вручную или по синхронизации с подключенным ПК.

#### 6.6 IP-фильтр

Данная функция позволяет сузить количество IP-адресов, с которыми конкретный модуль RTU-EN01 может установить соединение. Фильтр блокирует входящие IP-адреса и TCP подключения, которых нет в списке разрешенных адресов. Это позволяет исключить ненадежные адреса, которые могут вызвать проблемы в коммуникациях или безопасности системы. Данная функция не блокирует обращение Мастера к данному модулю, а также конфигурирование через DCISoft.

Для включения фильтра поставьте флажок в поле «Enable IP Filter».

| DEL TA RTU-EN                                 | 401                                     |                               |                           |                            |             |         |          |        | X     |
|-----------------------------------------------|-----------------------------------------|-------------------------------|---------------------------|----------------------------|-------------|---------|----------|--------|-------|
| Overview   Bas<br>I Enable<br>⊢IP Filter Setu | sic   RTU Clock<br>e IP Filter (Only th | IP Filter   S<br>e IP address | mart PLC  <br>listed belo | Analog Input/Output Module | 1/0 Monitor | Gateway | Security | 1      |       |
| No.                                           | Begin IP /                              | Address                       | 1                         | End IP Address             |             |         |          |        |       |
| 1.                                            | 0.0.                                    | 0.0                           | ~                         | 0.0.0.0                    |             |         |          |        |       |
| 2.                                            | 0.0.                                    | 0.0                           | ~                         | 0.0.0.0                    |             |         |          |        |       |
| 3.                                            | 0.0.                                    | 0.0                           | ~                         | 0.0.0.0                    |             |         |          |        |       |
| 4.                                            | 0.0.                                    | 0.0                           | ~                         | 0.0.0.0                    |             |         |          |        |       |
| 5.                                            | 0.0.                                    | 0.0                           | ~                         | 0.0.0.0                    |             |         |          |        |       |
| 6.                                            | 0.0.                                    | 0.0                           | ~                         | 0.0.0.0                    |             |         |          |        |       |
| 7.                                            | 0.0.                                    | 0.0                           | ~                         | 0.0.0.0                    |             |         |          |        |       |
| 8.                                            | 0.0.                                    | 0.0                           | ~                         | 0.0.0.0                    |             |         |          |        |       |
|                                               |                                         |                               |                           |                            | 1           |         |          |        |       |
|                                               |                                         |                               |                           |                            |             |         |          |        |       |
|                                               |                                         |                               |                           |                            |             |         |          |        |       |
|                                               |                                         |                               |                           |                            |             |         |          |        |       |
|                                               |                                         |                               |                           |                            |             |         |          |        |       |
|                                               |                                         |                               |                           |                            |             |         |          |        |       |
|                                               |                                         |                               |                           |                            |             |         |          |        |       |
| 1                                             |                                         |                               |                           |                            |             |         | эк 🛛     | Cancel | Apply |

Возможно составить максимум до 8-ми диапазонов адресов. В колонке «Begin IP Address» задается начальный адрес диапазона допустимых IP-адресов, а в колонке «End IP Address» конечный адрес диапазона.

# 6.7 Встроенный ПЛК

Модуль RTU-EN01 имеет встроенный контроллер (Smart PLC), позволяющий организовать несложные процессы с участием контактов, регистров, таймеров, счетчиков, конструкций сравнения и функции календаря.

| Лля цасть | าดมีหม | фульний | ппк   | цеобхолимо | PLIGNATL | рипалии | "Smart | PI C <sub>w</sub> |
|-----------|--------|---------|-------|------------|----------|---------|--------|-------------------|
| для наст  | јонки  | функции | IIJIK | необходимо | выорать  | вкладку | «Sman  | гLC».             |

| LTA RTU-EN01                                                                                             | $\mathbf{X}$                                                              |
|----------------------------------------------------------------------------------------------------|---------------------------------------------------------------------------|
| Iverview   Basic   RTU Clock   IP Filter Smart PLC   A<br>IF-THEN   Timer   Counter   RTC  <br>IF Enable | nalog Input/Dutput Module   1/0 Monitor   Gateway   Security              |
| IF<br>RX 	 0 	 On<br>RCR 	 0 	 = 	 0<br>T 	 0 	 On<br>Relation between conditions AND                    | THEN<br>RY V 0 V Set V<br>RCR V 0 V = V 0<br>V<br>Add Modify Clear Delete |
| No. Enable IF TH                                                                                         | HEN Up<br>Down                                                            |
|                                                                                                    | OK Cancel Apply                                                           |

#### 6.7.1 Конструкция IF-THEN (сравнение если...то)

Функция сравнения позволяет сравнивать два операнда и при совпадении условия включать третий операнд. В качестве сравниваемых операндов могут выступать дискретные входы/выходы, регистры аналоговых модулей, контакты счетчиков, таймеров и часов реального времени. В качестве условия сравнения можно использовать логические функции AND (И) и OR (ИЛИ). Максимально доступно 16 конструкций сравнения.

Для активации функции сравнения нужно войти во вкладку «IF-THEN» и поставить флажок в пункте «Enable».

В поле «IF» выбираются операнды, которые будут сравниваться, а в поле «THEN» операнд, который будет менять свое состояние по результатам сравнения.

Для добавления условия в список используйте кнопку «Add», а для удаления кнопку «Delete». Чтобы изменить условие используйте «Modify», а для очистки поля «Clear».

Используя кнопки «Up» и «Down» можно менять очередность условий.

#### 6.7.2 Настройка таймеров

Для настройки таймеров необходимо выбрать вкладку «Timer». В данной вкладке представлено 16 таймеров.

|   | Enable | Cyclic | Reset When<br>STOP -> RUN | Timeout | Tick Ba | ed _ | - |  |  |
|---|--------|--------|---------------------------|---------|---------|------|---|--|--|
| D | D      | ם      |                           | 1       | 10ms    | -    |   |  |  |
| 1 | D      | D      | ם                         | 1       | 10ms    | •    |   |  |  |
| 2 | D      | D      | D                         | 1       | 10ms    | +    |   |  |  |
| 3 | D      | D      | D                         | 1       | 10ms    | •    |   |  |  |
| 1 | D      | D      | D                         | 1       | 10ms    | •    |   |  |  |
| 5 | D      | D      | D                         | 1       | 10ms    | •    |   |  |  |
| 5 | D      | D      | D                         | 1       | 10ms    | •    |   |  |  |
| 7 | D      | D      | D                         | 1       | 10ms    | •    |   |  |  |
| 3 | D      | D      | D                         | 1       | 10ms    | •    |   |  |  |
| , | D      | D      | D                         | 1       | 10ms    | •    |   |  |  |
| 0 | D      | ם      | D                         | 1       | 10ms    | •    |   |  |  |
| 1 | D      | D      | ם                         | 1       | 10ms    | •    |   |  |  |
| 2 | D      | D      | D                         | 1       | 10ms    | -    |   |  |  |
| 3 | D      | D      | ם                         | 1       | 10ms    | •    |   |  |  |
| 4 | D      | D      | D                         | 1       | 10ms    | -    |   |  |  |
| 5 | D      | D      | D                         | 1       | 10ms    | - 2  |   |  |  |

Для настройки доступны следующие параметры:

- 1. Enable. Разрешает использование соответствующего таймера.
- 2. Cyclic. Определяет режим работы таймера: без флажка таймер будет сброшен по достижению уставки, а с флажком отсчет начнется заново.
- 3. Reset When STOP → RUN. Определяет, будет ли сброшен таймер при переводе модуля в рабочий режим при установленном флажке будет сброшен.
- 4. Timeout Bound. Уставка таймера. Диапазон: 10 мс ~ 65535 сек.
- 5. Тіск Based. Шаг счета таймера. Диапазон: 10 мс ~ 655,35 сек.

По истечении уставки таймера будет замыкаться соответствующий контакт T0 ~ T15, который можно использовать в конструкции IF-THEN (см. примеры применения).

#### 6.7.3 Настройка счетчиков

Для настройки счетчиков необходимо выбрать вкладку «Counter». В данной вкладке представлено 16 счетчиков. Счетчики приводятся в действие входами RX. При переходе определенного входа RX# из состояния «ВЫКЛ» на «ВКЛ» текущее значение счетчика увеличивается (уменьшается) на 1. Возможно два режима работы счетчика: счет вверх (суммирование) и счет вниз (вычитание). Диапазон счета: -32768 ~ 32767.

|   | Enable | Count UP | v/ | Up Bound /<br>Low Bound | Count Source<br>RX NO. | <u> </u> |  |
|---|--------|----------|----|-------------------------|------------------------|----------|--|
| D | ם      | Count Up | •  | 0                       | 0                      |          |  |
| 1 | D      | Count Up | •  | 0                       | 0                      |          |  |
| 2 | D      | Count Up | •  | 0                       | 0                      |          |  |
| 3 | D      | Count Up | •  | 0                       | 0                      |          |  |
| 4 | D      | Count Up | •  | 0                       | 0                      |          |  |
| 5 | D      | Count Up | •  | 0                       | 0                      |          |  |
| 6 | D      | Count Up | +  | 0                       | 0                      |          |  |
| 7 | D      | Count Up | •  | 0                       | 0                      |          |  |
| B | D      | Count Up | •  | 0                       | 0                      |          |  |
| 9 | D      | Count Up | •  | 0                       | 0                      |          |  |
| 0 | D      | Count Up | •  | 0                       | 0                      |          |  |
| 1 | D      | Count Up | •  | 0                       | 0                      |          |  |
| 2 | D      | Count Up | •  | 0                       | 0                      |          |  |
| 3 | D      | Count Up | •  | 0                       | 0                      |          |  |
| 4 | D      | Count Up | •  | 0                       | 0                      |          |  |
| 5 | D      | Count Up | •  | 0                       | 0                      |          |  |

Для настройки доступны следующие параметры:

- 1. Enable. Разрешает использование соответствующего счетчика.
- 2. Count Up/Count Down. Выбирается режим работы счетчика: Count Up суммирование, Count Down вычитание.
- 3. Up Bound/Low Bound. Уставка счетчика.
- 4. Count Source RX NO. Выбирается физический вход RX, с которого будут считаться импульсы. Диапазон: RX#0 ~ RX#255.

По достижении уставки счетчика будет замыкаться соответствующий контакт C0 ~ C15, который можно использовать в конструкции IF-THEN (см. примеры применения).

#### 6.7.4 Контакты часов реального времени

Для настройки контактов часов реального времени необходимо выбрать вкладку RTC. Всего доступно 16 контактов, замыкающихся при достижении ЧРВ заданного времени.

|    | Enable | Cycli  | C | Output<br>Auto-Reset | Auto-Reset | Unit   |   | Year | Month | Day | Wee  | k | Hour | Min. | - |
|----|--------|--------|---|----------------------|------------|--------|---|------|-------|-----|------|---|------|------|---|
| 0  | D      | Single | + | 0                    | 1          | Minute | + | 2007 | 1     | 1   | Mon. | + | 0    | 0    |   |
| 1  | D      | Single | - | D                    | 1          | Second | • | 2007 | 1     | 1   | Mon. | • | 0    | 0    |   |
| 2  | D      | Single | + | D                    | 1          | Second | • | 2007 | 1     | 1   | Mon. | • | 0    | 0    |   |
| 3  | D      | Single | • | D                    | 1          | Second | • | 2007 | 1     | 1   | Mon. | - | 0    | 0    |   |
| 4  | D      | Single | + | D                    | 1          | Second | • | 2007 | 1     | 1   | Mon. | • | 0    | 0    |   |
| 5  | D      | Single | • | D                    | 1          | Second | • | 2007 | 1     | 1   | Mon. | - | 0    | 0    |   |
| 6  | D      | Single | + | D                    | 1          | Second | • | 2007 | 1     | 1   | Mon. | • | 0    | 0    |   |
| 7  | D      | Single | • | D                    | 1          | Second | • | 2007 | 1     | 1   | Mon. | • | 0    | 0    |   |
| 8  | D      | Single | • | D                    | 1          | Second | • | 2007 | 1     | 1   | Mon. | • | 0    | 0    |   |
| 9  | D      | Single | • |                      | 1          | Second | • | 2007 | 1     | 1   | Mon. | • | 0    | 0    |   |
| 10 | D      | Single | + | D                    | 1          | Second | • | 2007 | 1     | 1   | Mon. | • | 0    | 0    |   |
| 11 | D      | Single | • | D                    | 1          | Second | • | 2007 | 1     | 1   | Mon. | • | 0    | 0    |   |
| 12 | D      | Single | • | D                    | 1          | Second | • | 2007 | 1     | 1   | Mon. | • | 0    | 0    |   |
| 13 | D      | Single | • |                      | 1          | Second | • | 2007 | 1     | 1   | Mon. | • | 0    | 0    |   |
| 14 | D      | Single | + | D                    | 1          | Second | • | 2007 | 1     | 1   | Mon. | - | 0    | 0    | - |
| •  |        |        | _ |                      |            |        |   |      |       |     |      |   |      | •    |   |

Для настройки доступны следующие параметры:

- 1. Enable. Разрешает использование соответствующего контакта.
- 2. Cyclic. Определяет цикличность включения контакта. Single разово, Daily ежедневно, Weekly еженедельно, Monthly ежемесячно.
- 3. Output Auto-Reset. Автоматический сброс выхода.
- 4. Auto-Reset Time. Задержка перед автоматическим сбросом выхода.
- 5. Unit. Единица времени задержки сброса выхода. Диапазон: часы 1 ~ 24, минуты 1 ~ 3600, секунды 1 ~ 32767.
- 6. Year. Год.
- 7. Month. Месяц.
- 8. Day. День.
- 9. Week. День недели.
- 10. Hour. Часы.
- 11. Min. Минуты.
- 12. Sec. Секунды.

При выборе цикличности «Разово» необходимо настроить все колонки 6-12, «Ежедневно» только часы, минуты и секунды, «Еженедельно» только день недели,

часы, минуты и секунды, а для «Ежемесячно» только день, часы, минуты и секунды.

При соответствии текущего времени уставке какого-либо из контактов ЧРВ, будет замыкаться соответствующий контакт R0 ~ R15, который можно использовать в конструкции IF-THEN (см. примеры применения).

#### 6.8 Работа с аналоговыми модулями

К станции удаленного сбора данных RTU-EN01 можно подключить до 8 аналоговых модулей. Удаленный контроллер может читать/записывать содержимое управляющих регистров (CR#) аналоговых модулей по протоколу Modbus TCP, используя таблицу адресов, приведенную в разделе 5.3.

Специально для контроллеров типа Delta DVP-28SV с подключенным модулем DVPEN01-SL разработана процедура построения таблицы соответствия управляющих регистров CR аналоговых модулей и регистров данных D контроллера DVP-28SV.

Таблица соответствия позволяет читать данные с удаленных модулей непосредственно из программы контроллера, без использования коммуникационных запросов по Modbus TCP, что существенно сокращает трудозатраты и объем программы ПЛК.

Для построения таблицы соответствия необходимо произвести настройки для модуля DVPEN01-SL контроллера и всех удаленных модулей RTU-EN01. Каждый модуль RTU-EN01 поддерживает максимум 64 регистра для чтения/записи в таблице соответствия. Для настройки модуля DVPEN01-SL используйте Руководство пользователя на данное изделие, а для настройки RTU-EN01 необходимо выбрать вкладку «Analog Input/Output Module».

| EDS | RTU-E                                             | N01                    | - /      | Analog Inpu | it/Output I | Module 1: D | VP04PT | -S                           |               | Clean Mapping | g Li |
|-----|---------------------------------------------------|------------------------|----------|-------------|-------------|-------------|--------|------------------------------|---------------|---------------|------|
|     | <ul> <li>1:1</li> <li>1:1</li> <li>2:1</li> </ul> | DVP04PT-S<br>DVP04TC-S |          | Read        | Write       | CR No.      | R/W    | Register Name                | Present Value | Format        |      |
|     | 3:1                                               | DVP04PT-S              |          |             | D           | #00         | R      | Model type                   | H008A         | Hex           | -    |
|     |                                                   | JVPU41L-S              | -        |             | D           | #01         |        | None                         | H0000         | Hex           | -    |
|     | 6 6: I                                            | DVP06AD-S              |          | n n         |             | #02         | R/W    | CH1 average number           | H0001         | Hex           | •    |
|     | 7:1                                               | OVP04DA-S              |          |             | 12          | #03         | R/W    | CH2 average number           | H0001         | Hex           | -    |
|     | 8:1                                               | DVP04DA-S              | -        |             |             | #14         | R/W    | CH3 average number           | H0001         | Her           | -    |
|     |                                                   |                        |          |             |             | #05         | R/W    | CH4 average number           | H0001         | Her           | -    |
| h.  | lanning                                           | List (Bead)            | -        |             |             | #16         | R      | CH1 average degrees (dXC)    | HOOKE         | Her           | -    |
| 14  | apping                                            |                        | - 5      |             | D D         | #07         | R      | CH2 average degrees (gXC)    | H0070         | Hey           |      |
| -   | Mod.                                              | CR No.                 | <u> </u> |             | D           | #18         | R      | CH3 average degrees (dXC)    | HODEE         | Her           | -    |
| 2   | 1                                                 | #00                    |          |             |             | #10         | R      | CHA average degrees (dYC)    | H0070         | Hay           | -    |
| 3   | 1                                                 | #08                    | 1        |             |             | #10         |        | None                         | H0005         | Uov           |      |
| 4   | 1                                                 | #12                    | - 1      |             |             | #11         |        | None                         | H0000         | Uor           |      |
| 6   | 1                                                 | #24                    | • +      |             |             | #10         | p      | CU1 common de mana (dVE)     | 10006         | Hex           |      |
| L.  | Incine                                            | List Or (rite)         | -        |             |             | #12         | D      | CHI average degrees (pAF)    | 10200         | Hex           |      |
| 14  | abbiuā                                            | List (write)           | _ :      | 3 LI        |             | #15         | n      | CH2 average degrees (CAF)    | H0200         | nex           |      |
|     | Mod.                                              | CR No.                 | ▲ ¦      | 4 10        |             | #14         | n<br>D | CH3 average degrees (¢AF)    | H0200         | Hex           | -    |
| 1   | 1                                                 | #02                    | 1        | 5 []        |             | #15         | R      | CH4 average degrees (¢XF)    | H0206         | Hex           | -    |
| 3   | 1                                                 | #03                    | 1        | 6 []        |             | #10         |        | None                         | H0000         | Hex           | -    |
| 4   | 1                                                 | #05                    | 1        | 7 🖸         | D           | #17         |        | None                         | H0000         | Hex           | •    |
| 5   | 1                                                 | #31                    | 1        | 8 🗋         |             | #18         | R      | Present temperature of CH1 ( | H0072         | Hex           | -    |

В левом верхнем углу находится окно со списком подключенных аналоговых модулей. Под ним заполняется таблица соответствия чтения управляющих регистров «Mapping List (Read)», и еще ниже для записи «Mapping List (Write)».

Для заполнения таблицы чтения регистров необходимо поставить флажки в колонке «Read» напротив соответствующих управляющих регистров и нажать кнопку «Применить» (Apply). Список выбранных регистров появится в таблице соответствия.

Для заполнения таблицы записи регистров необходимо поставить флажки в колонке «Write» напротив соответствующих управляющих регистров и нажать кнопку «Применить» (Apply). Список выбранных регистров появится в таблице соответствия.

В центре располагается список управляющих регистров с номером, названием, атрибутом (чтение/запись), текущим значением (поле желтого цвета) и формат данных.

В колонке «CR No» отображается номер управляющего регистра.

В колонке R/W отображается атрибут: R – регистр только для чтения, R/W – регистр и для чтения и для записи.

В колонке «Register Name» отображается назначение регистра (что за данные в нем хранятся).

В колонке «Present Value» отображается текущее значение регистра.

В колонке «Format» выбирается формат отображаемых данных в регистре. Доступные форматы: шестнадцатеричный, десятичное целое со знаком и двоичное целое.

#### 6.9 Таблица мониторинга входов/выходов

Данная функция позволяет осуществлять on-line мониторинг состояния внутренних регистров модуля RTU-EN01. Одновременно можно наблюдать 32 регистра. Для мониторинга доступны все типы регистров: RX, RY, T, C, R, RCR и BR.

Для настройки доступны следующие параметры:

- 1. Device. Выбирается тип регистра: RX, RY, T, C, R, RCR или BR.
- 2. Number. Указывается номер регистра. Диапазон: RX0 ~ RX255, RY0 ~ RY255, T#0 ~ T#15, C#0 ~ C#15, R#0 ~ R#15, RCR#0 ~ RCR#399, BR#0 ~ BR#63.
- 3. Format. Выбирается формат отображения данных. Доступны десятичный и шестнадцатеричный форматы.

В колонке «Bit Status» отображается состояние контактов и выходов (0 – выкл., 1 – вкл.), а в «Present Value» отображается текущее значение в словных регистрах.

Для запуска мониторинга выберите необходимые регистры, нажмите кнопку «Применить» (Apply), а затем «Start Monitor». Если не нажать кнопку «Применить», то все изменения не будут сохранены (будут стерты).

| DELTA   | RTU-EN01         |                  |                |                       |              |        |                  |        |  |
|---------|------------------|------------------|----------------|-----------------------|--------------|--------|------------------|--------|--|
| Overv   | view   Basic   F | TU Clock   IP Fi | lter Smart PLC | Analog Input/Output M | Iodule 1/0 M | Ionito | Gateway Security | 1      |  |
|         |                  |                  |                | 1                     |              |        |                  |        |  |
|         | Device           | Number           | Bit Status     | Present Value         | Format       | F      |                  |        |  |
| 1       | RX •             | 0 •              |                |                       | Dec          |        |                  |        |  |
| 2       | DV.              |                  |                |                       | •            | ·      |                  |        |  |
| 3       | RY               | -                |                |                       |              |        |                  |        |  |
| 4       | T                | •                |                |                       |              |        |                  |        |  |
| 5       | R                |                  |                |                       |              |        |                  |        |  |
| 6       | RCR              | -                |                |                       |              |        |                  |        |  |
| 1       | BR               |                  |                |                       |              |        |                  |        |  |
| 0       |                  |                  |                |                       |              |        |                  |        |  |
| 3<br>10 | -                |                  |                |                       |              | -      |                  |        |  |
| 11      |                  |                  |                |                       |              | -      |                  |        |  |
| 12      | -                | Ţ                |                |                       |              |        |                  |        |  |
| 13      |                  |                  |                |                       |              |        |                  |        |  |
| 14      | •                | -                |                |                       |              |        |                  |        |  |
| 15      | -                |                  |                |                       |              |        |                  |        |  |
| 16      | •                | •                |                |                       | -            |        |                  |        |  |
| 17      | -                |                  |                |                       |              |        |                  |        |  |
| 10      |                  |                  |                |                       | -            |        |                  |        |  |
|         |                  |                  |                |                       | Start Mon    | nitor  |                  |        |  |
|         |                  |                  |                |                       | -            |        |                  |        |  |
|         |                  |                  |                |                       |              |        |                  |        |  |
|         |                  |                  |                |                       |              |        |                  |        |  |
|         |                  |                  |                |                       |              |        | ОК               | Cancel |  |

# 6.10 Hacmpoйка шлюза Modbus TCP/Modbus RS485

Модуль RTU-EN01 имеет встроенную функцию конвертации протокола Modbus TCP (сеть Ethernet) в протокол Modbus ASCII/RTU (сеть RS485). Данная функция работает независимо от опроса модулей, присоединенных к внутренней шине RTU-EN01.

T.e. RTU-EN01 может одновременно опрашивать модули по своей внутренней шине и устройства, подсоединенные к его порту RS485, конвертируя данные в Modbus TCP от обоих каналов и передавая в сеть Ethernet.

Кроме того, модуль RTU-EN01 позволяет осуществлять мониторинг регистров в ведомых устройствах, подсоединенных к порту RS485 модуля. Одновременно можно мониторить максимум до 100 регистров. Также, имеется буферная память для временного хранения данных (кэширование), что ускоряет скорость обмена информацией через модуль RTU-EN01.

Для настройки шлюза необходимо выбрать вкладку «Gateway».

В данной вкладке настраиваются параметры COM-порта RS485, составляются таблицы битовых и словных регистров для мониторинга и ускоренного обмена данными.

Во вкладке «COM Setup» настраивается протокол коммуникационного порта, а также режим работы: Modbus ASCII Master, Modbus RTU Master или Virtual COM.

- COM2 Mode (RS485) режим работы порта
- Baudrate скорость передачи
- Parity проверка четности
- Data Length длина данных
- Stop Bits количество стоповых битов
- Station Address адрес модуля в сети Modbus со стороны RS485. Отображается на дисплее модуля.

| DEL TA RTU-EN01                   |                                                                                    | × |
|-----------------------------------|------------------------------------------------------------------------------------|---|
| Overview   Basic   RTU Clock   IF | Filter   Smart PLC   Analog Input/Output Module   1/O Monitor   Gateway   Security |   |
| COM Setup   Bit Device   Word [   | Device                                                                             | - |
| -Communication Parameter-         |                                                                                    |   |
| COM2 Mode (RS-485)                | Virtual COM                                                                        |   |
| Baudrate                          | 9600 💌                                                                             |   |
| Parity                            | Even 💌                                                                             |   |
| Data Length                       | 7 •                                                                                |   |
| Stop Bits                         |                                                                                    |   |
| Station Address                   |                                                                                    |   |
|                                   |                                                                                    |   |
|                                   |                                                                                    |   |
|                                   |                                                                                    |   |
|                                   |                                                                                    |   |
|                                   |                                                                                    |   |
|                                   |                                                                                    |   |
|                                   |                                                                                    |   |
|                                   |                                                                                    |   |
|                                   | OK Cancel Apply                                                                    |   |

Во вкладке «Bit Device» выбираются битовые регистры в Ведомых устройствах для мониторинга и ускоренного обмена данными.

В колонке «Station Address» выбирается сетевой адрес Ведомого. Для мониторинга доступно максимум 16 Ведомых.

В колонке «Modbus (Hex)» указывается абсолютный адрес регистра (4-хзначный).

В колонке «Modbus (Dec)» указывается десятичный адрес регистра (6-тизначный).

В колонке «Account» задается количество последовательных регистров для мониторинга (начальный адрес в строке Modbus Hex/Dec). Всего доступно 100 регистров (битовых и словных) во всех Ведомых.

|        | Station<br>Address | MODBUS<br>(Hex) | MODBUS<br>(Dec) | Account 🔺 |    | Station<br>Address | MODBUS<br>(Her) | MODBUS<br>(Dec) | Bit Status | -        |
|--------|--------------------|-----------------|-----------------|-----------|----|--------------------|-----------------|-----------------|------------|----------|
| L      |                    |                 |                 |           | 1  | -                  |                 |                 |            |          |
| 2      |                    |                 |                 |           | 2  |                    |                 |                 |            |          |
| 3      |                    |                 |                 |           | 3  |                    |                 |                 |            |          |
| 4      |                    |                 |                 |           | 4  |                    |                 |                 |            |          |
| 5      |                    |                 |                 |           | 5  |                    |                 |                 |            |          |
| 5      |                    |                 |                 |           | 6  |                    |                 |                 |            |          |
| 7      |                    |                 |                 |           | 7  |                    |                 |                 |            |          |
| 8      |                    |                 |                 |           | 8  |                    |                 |                 |            |          |
| ,      |                    |                 |                 |           | 9  |                    |                 |                 |            |          |
| U      |                    |                 |                 |           | 10 | -                  |                 |                 |            |          |
| 1      |                    |                 |                 |           | 11 |                    |                 |                 |            |          |
| 4      |                    |                 |                 |           | 12 |                    |                 |                 |            |          |
| 2<br>A |                    |                 |                 |           | 13 |                    |                 |                 |            |          |
| -      |                    |                 |                 |           | 15 |                    |                 |                 |            |          |
| -      |                    |                 |                 | •         |    | 1                  |                 |                 |            | <u> </u> |

В правом окне после нажатия кнопки «Start Monitor» начнет отображаться состояние выбранных битовых регистров в Ведомых устройствах.

Во вкладке «Word Device» выбираются словные регистры в Ведомых устройствах для мониторинга и ускоренного обмена данными.

|    | Station<br>Address | MODBUS<br>(Hex) | MODBUS<br>(Dec) | Account | -  |    | Station<br>Address | MODBUS<br>(Hex) | MODBUS<br>(Dec) | Present Value | Forma | ıt |   |
|----|--------------------|-----------------|-----------------|---------|----|----|--------------------|-----------------|-----------------|---------------|-------|----|---|
| 1  | 11                 | 1000            | 404097          | 99      |    | 1  |                    |                 |                 |               | Hex   | -  |   |
| 2  |                    |                 |                 |         |    | 2  |                    |                 |                 |               | Hex   | •  | _ |
| 3  |                    |                 |                 |         |    | 3  |                    |                 |                 |               | Hex   | •  |   |
| 4  |                    |                 |                 |         |    | 4  |                    |                 |                 |               | Hex   | •  |   |
| 5  |                    |                 |                 |         |    | 5  |                    |                 |                 |               | Hex   | •  |   |
| 6  |                    |                 |                 |         |    | 6  |                    |                 |                 |               | Hex   | •  |   |
| 7  |                    |                 |                 |         |    | 7  |                    |                 |                 |               | Hex   | -  |   |
| 8  |                    |                 |                 |         |    | 8  |                    |                 |                 |               | Hex   | •  |   |
| 9  |                    |                 |                 |         |    | 9  |                    |                 |                 |               | Hex   | •  |   |
| 10 |                    |                 |                 |         |    | 10 |                    |                 |                 |               | Hex   | •  |   |
| 11 |                    |                 |                 |         |    | 11 |                    |                 |                 |               | Hex   | *  |   |
| 12 |                    |                 |                 |         |    | 12 |                    |                 |                 |               | Hex   | •  |   |
| 13 |                    |                 |                 |         |    | 13 |                    |                 |                 |               | Hex   | *  |   |
| 14 |                    |                 |                 |         |    | 14 |                    |                 |                 |               | Hex   | •  |   |
| 15 |                    |                 |                 |         | -1 | 15 |                    |                 |                 |               | Hex   | -  | - |

В колонке «Modbus (Hex)» указывается абсолютный адрес регистра (4-хзначный).

В колонке «Modbus (Dec)» указывается десятичный адрес регистра (6-тизначный).

В колонке «Account» задается количество последовательных регистров для мониторинга (начальный адрес в строке Modbus Hex/Dec). Всего доступно 100 регистров (словных и битовых) во всех Ведомых.

В колонке «Present Value» отображается текущее значение регистра.

В колонке «Format» выбирается формат отображаемых данных.

В правом окне после нажатия кнопки «Start Monitor» начнет отображаться состояние выбранных словных регистров в Ведомых устройствах.

#### 6.11 Виртуальный СОМ-порт

Виртуальный СОМ-порт является специальной коммуникационной технологией, позволяющей связаться с персонального компьютера по сети Ethernet с удаленными устройствами, имеющими только порт RS485, используя RTU-EN01 в качестве конвертора Ethernet в RS485.

Для работы данной технологии на персональный компьютер необходимо установить программу «Virtual Serial Port ActiveX Control» (разработчик Eltima). Приобрести можно на сайте <u>www.softkey.ru</u>, поиск по словосочетанию «Virtual Serial Port».

Данная технология позволяет, например, связываться из программ WPLSoft или VFDSoft с удаленными контроллерами/преобразователями частоты по сети Ethernet, далее через модуль RTU-EN01, работающий в режиме виртуального порта, и далее по сети RS485 до собственно самих удаленных устройств.

Схематично это выглядит следующим образом:

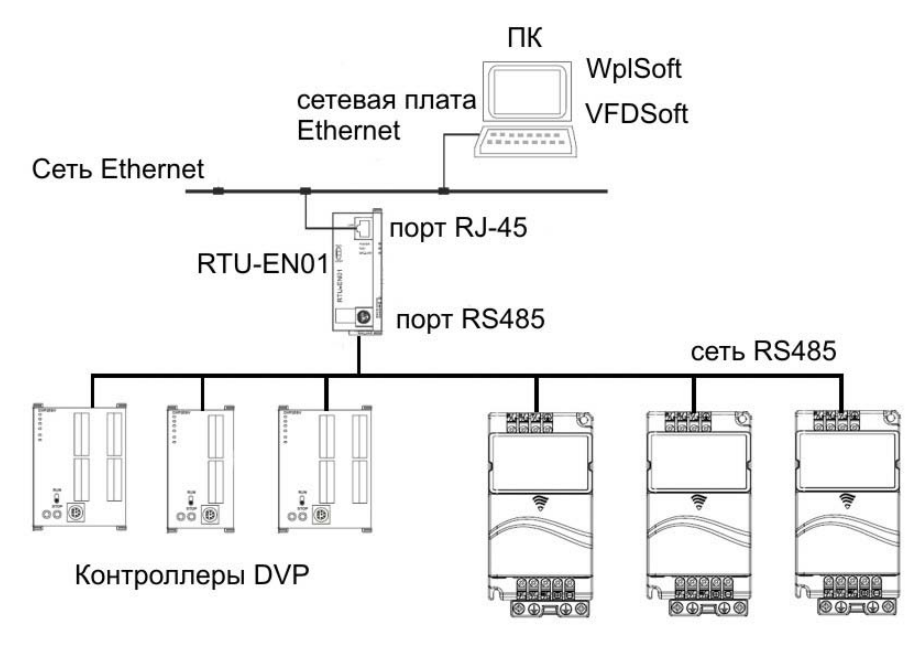

Преобразователи частоты VFD

Как видно из схемы, технология виртуального COM-порта позволяет с одного компьютера (через одну сетевую плату) связываться с практически неограниченным количеством удаленных устройств (ПЛК, ПЧ и т.п.). В то время как, используя физический COM-порт, можно связываться только с одним устройством (точка-точка). Данная технология просто незаменима при отладке оборудования.

Для включения режима виртуального COM-порта необходимо во вкладке «Gateway» выбрать «Virtual COM».

| DELTA RTU-EN01                                                                                                    |                                                                                      | × |
|----------------------------------------------------------------------------------------------------|--------------------------------------------------------------------------------------|---|
| DELTA RTU-EN01<br>Overview Basic RTU Clock I<br>COM Setup Bit Device Word<br>Communication Parameter<br>COM2 Mode (RS-485)<br>Baudrate<br>Parity<br>Data Length<br>Stop Bits<br>Station Address | P Filter Smart PLC Analog Input/Output Module 1/0 Monitor Gateway Security<br>Device |   |
|                                                                                                    | OK Cancel Appl                                                                       | , |

Далее в окне конфигуратора DCISoft нажать иконку «Virtual COM»:

| 🛢 Delta DCISoft     |                |         |
|---------------------|----------------|---------|
| Ele View Iools Help | Virtual COM    |         |
| Ready               | Ethernet BROAD | CAST // |

Руководство Пользователя на коммуникационный модуль RTU-EN01

Откроется окно программы Virtual Serial Port ActiveX Control, где необходимо сделать следующие настройки:

| VirtualCOM - Configuration<br>The Col: Heb |                                    |
|--------------------------------------------|------------------------------------|
| Combat c=>> Create                         | Выбрать СОМ-порт                   |
| D'Address                                  | Ввести IP-адрес<br>модуля RTU-EN01 |
| OK Caned                                   |                                    |

В строке «Listen Port» ввести 20001, а строке «Module Name» записать название модуля, удобное для пользователя, и нажать «OK»:

| Create      | ×                 | 1        |                |
|-------------|-------------------|----------|----------------|
| -Parameter  |                   |          |                |
| COM Port    | COM4              |          |                |
| IP Address  | 192 . 168 . 1 . 5 |          |                |
| Listen Port | 20001             |          | irtualCOM 🛛 🔀  |
| Module Name | DELTA ENA01-EIF   | <b> </b> | Create succeed |
| 2           | OK Cancel         |          | ск             |

После этого в списке Диспетчера устройств ПК появится новый СОМ-порт, который и необходимо выбирать при настройке связи в программах WPLSoft, VFDSoft и т.п.

| Somputer Management                                                                                                    |   |
|----------------------------------------------------------------------------------------------------|---|
| 🔜 File Action Mew Window Help                                                                                                    | X |
| ⇔ → 🖸 🗗 🖆 😫                                                                                                    |   |
| WINXP-ENG     WINXP-ENG     Batteries     Computer     Disk drives     Disk drives     Di |   |
|                                                                                                    |   |

#### 6.12 Настройка пароля

В модуле RTU-EN01 имеется возможность закрыть возможность несанкционированного изменения параметров путем использования функции пароля.

Для настройки пароля откройте вкладку «Security»:

| Password           | Eontro - |   |  |
|--------------------|----------|---|--|
| Password Selup     |          |   |  |
| F Modily           |          |   |  |
| Parrisond          |          |   |  |
| Confirm Password   |          |   |  |
| Load Factory Delau |          |   |  |
| ( ( thinky saw )   |          | 1 |  |
|                    |          |   |  |
|                    |          |   |  |
|                    |          |   |  |
|                    |          |   |  |
|                    |          |   |  |

Для задания пароля поставьте флажок в поле «Modify». Далее в поле «Пароль задается в строке «Password» и подтверждается в строке «Confirm Password». Длина пароля максимум 4 символа.

После установки пароля при попытке изменения параметров сначала будет появляться данная вкладка, где в поле Login → Password вводится пароль, после чего параметры можно будет изменять.

#### 6.13 Сброс на заводские установки

Для сброса на заводские установки необходимо открыть вкладку «Security» и поставить флажок в поле «Factory Setting», нажать кнопку «Применить» (Apply), после чего в появившемся окне подтверждения сброса на заводские установки нажать «OK».

Если модуль был закрыт на пароль, то для сброса на заводские установки потребуется ввести пароль.

В случае если парль был утерян, то к модулю необходимо подсоединиться по RS232. Тогда для сброса на заводские установки не потребуется вводить пароль.

| Password             | Earkm |          |                      |  |
|----------------------|-------|----------|----------------------|--|
| Password Setup       |       | -        |                      |  |
| F Hodly              |       |          |                      |  |
| Password             |       |          |                      |  |
| .oad Factory Deleuit |       |          |                      |  |
| Factory Setting      |       | RTU-END1 | 8                    |  |
|                      |       | 2) Retur | n to Factory setting |  |
|                      |       | ~        |                      |  |
|                      |       | Yes      | No                   |  |
|                      |       |          |                      |  |
|                      |       |          |                      |  |
|                      |       |          |                      |  |

#### 6.14 Web-функция

Данная функция дает возможность пользователю связываться с модулем RTU-EN01 через браузер, например Internet Explorer, с целью конфигурации и мониторинга модуля.

В данном примере ПК и модуль RTU-EN01 должны быть в одной сети! Также, на персональном компьютере должна быть установлена программа Java Runtime Environment не ниже версии 1.4.2.

Для использования данной функции выполните сетевые настройки модуля в соответствии с пунктом 6.1 данного Руководства, а затем откройте Internet Explorer и в строке поиска введите IP-адрес модуля RTU-EN01, с которым Вы хотите связаться, например: <u>http://192.168.1.5</u>. Откроется окно Internet Explorer с конфигуратором для RTU-EN01:

| Overview     | Basic       | RTU Clock     | IP Filter  | Smart PLC | Analog Input/Output Module | I/O Monitor | Gateway | Security |
|--------------|-------------|---------------|------------|-----------|----------------------------|-------------|---------|----------|
| Device O     | verview -   |               |            |           |                            |             |         |          |
| Modul        | e           |               | RTU-EN01   |           |                            |             |         |          |
| IP Add       | ress        |               | 192.168.1. | 5         |                            |             |         |          |
| MAC A        | ddress      |               | 00:18:23:1 | 0:06:45   |                            |             |         |          |
| Firmw        | are Versi   | on            | 0.40       |           |                            |             |         |          |
| District old | Madula      | Information   |            |           |                            |             |         |          |
| DI/DO        | Point       | mormation     |            | 104/12    | 0                          |             |         |          |
| Numbe        | er of Analo | a input/Outp  | ut Module  | 8         |                            |             |         |          |
| 1st An       | alog input  | Output Modu   | ile        | DVP04F    | T-S (H'008A)               |             |         |          |
| 2nd An       | alog Inpu   | t/Output Mod  | ule        | DVP04T    | C-S (H'008B)               |             |         |          |
| 3rd An       | alog Input  | l/Output Modu | ıle        | DVP04F    | 'T-S (H'008A)              |             |         |          |
| 4th An       | alog Input  | Output Modu   | ile        | DVP04T    | 'C-S (H'008B)              |             |         |          |
| 5th An       | alog input  | Output Modu   | ile        | DVP06X    | A-S (H'00CC)               |             |         |          |
| 6th An       | alog Input  | Output Modu   | ile        | DVP06A    | D-S (H'00C8)               |             |         |          |
| 7th An       | alog Input  | Output Modu   | ile        | DVP04D    | A-S (H'0089)               |             |         |          |
| 8th An       | alog Input  | Output Modu   | ile        | DVP04D    | A-S (H'0089)               |             |         |          |
|              |             |               |            |           |                            |             |         |          |

Далее работайте как в программе-конфигураторе DCISoft. Для отображения английского языка необходимо импортировать EDS файл по следующей процедуре:

1. Зайдите на вкладку «Analog Input/Output Module». На данном этапе информационные поля будут все пустые.

| Overview  | Basic      | RTU Clo | ock   IF | P Filter | Sn        | nart PLC | Analog Input/Output Module | I/O Monitor | Gateway      | Security  |          |      |
|-----------|------------|---------|----------|----------|-----------|----------|----------------------------|-------------|--------------|-----------|----------|------|
| RTU-E     | EN01       |         | RTU-EN   | 101      |           |          |                            |             |              | Clean Map | ping Lis | t,   |
|           |            |         | Read     | VVrite   | CR<br>No. | R/W      | Register<br>Name           |             | Present Valu | ie        | Format   |      |
|           |            |         |          |          |           |          |                            |             |              |           | <b>•</b> | •    |
|           |            |         |          |          |           |          |                            |             |              |           | ▼<br>▼   |      |
|           |            |         |          |          |           |          |                            |             |              |           |          | III. |
| Mapping I | List (Read |         |          |          |           |          |                            |             |              |           | <b>v</b> |      |
| 1 2       |            |         |          |          |           |          |                            |             |              |           | ▼<br>▼   |      |
| 3         |            |         |          |          |           |          |                            |             |              |           | •        |      |
| Mapping I | ist (Write | e)      |          |          |           |          |                            |             |              |           | -        |      |
| 1         | d. CRN     | 0.      |          |          |           |          |                            |             |              |           | ▼<br>▼   |      |
| 3 4       |            | -       |          |          |           |          |                            |             |              |           |          | •    |
|           |            |         |          |          |           |          |                            |             | Read         | EDS File  | Apph     | ,    |
|           |            |         |          |          |           |          |                            |             | Read         | EDS File  | Apph     | /    |

Copyright © 2008 Delta Electronics, Inc. All Rights Reserved.

2. Нажмите кнопку «Read EDS File» и в открывшемся окне найдите и выберете файл DeltaR-Side-S\_ENU.eds

| 🖆 Open                 |                              |             |
|------------------------|------------------------------|-------------|
| Look <u>i</u> n:       | EDS                          | - G C B C   |
| DeltaR-Sic             | le-S_CHS.eds<br>le-S_CHT.eds |             |
| DeltaR-Sic             | le-S_ENU.eds                 |             |
|                        |                              |             |
|                        |                              |             |
| File <u>N</u> ame:     | DeltaR-Side-S_ENU.eds        |             |
| Files of <u>T</u> ype: | EDS file                     | -           |
|                        |                              | Open Cancel |

После импорта файла информационные поля будут заполнены соответствующими данными:

| verview                  | Basic     | RTU CI | ock   IF                                                                                                    | P Filter | Sn     | nart Pl | C Analog Input/Output Module      | I/O Monitor | Gateway | Security   |         |    |
|--------------------------|-----------|--------|----------------------------------------------------------------------------------------------------|----------|--------|---------|-----------------------------------|-------------|---------|------------|---------|----|
| Overview Basic RTU Clock |           |        | Analog                                                                                                    | Input/0  | Dutpul | Modu    | le 1⊡DVP06XA-S                    |             |         | Clean Mapp | ing Lis | st |
| Overview Basic RTU Cloc! |           | Read   | Read         Write         CR         R/W         Register         Present Value           No.         Name         Name |          | e Fo   | Format  |                                   |             |         |            |         |    |
|                          |           |        |                                                                                                    |          | #0     | R       | Model type                        |             | HOOCC   | Hex        | -       | +  |
|                          |           |        |                                                                                                    |          | #1     | RAW     | Input mode setting                |             | H0000   | Hex        | -       |    |
| H00CC Hereiting H0000    | -         |        |                                                                                                    |          |        |         |                                   |             |         |            |         |    |
|                          |           |        |                                                                                                    |          | #3     | RAW     | CH2 average number                |             | HOODA   | Hex        | -       | =  |
|                          |           |        |                                                                                                    |          | #4     | RAW     | CH3 average number                |             | HOOOA   | Hex        | -       |    |
|                          |           |        |                                                                                                    |          | #5     | RAW     | CH4 average number                |             | HOODA   | Hex        | -       |    |
| Mapping I                | ist (Read | 0      |                                                                                                    |          | #6     | R       | Average value of CH1 input signal |             | H0000   | Hex        | -       | Γ  |
| Mo                       |           | 0      |                                                                                                    |          | #7     | R       | Average value of CH2 input signal |             | H0000   | Hex        | -       |    |
| 1 1                      | #1:       | 2 🔺    |                                                                                                    |          | #8     | R       | Average value of CH3 input signal |             | H0000   | Hex        | -       |    |
| 2                        |           |        |                                                                                                    |          | #9     | R       | Average value of CH4 input signal |             | H0000   | He         | -       |    |
| 3                        | -         |        |                                                                                                    |          | #10    | RAV     | CH5 output signal value           |             | H0000   | Hex        | -       |    |
| 4                        |           | الشرار |                                                                                                    |          | #11    | RW      | CH6 output signal value           |             | H0000   | He         | -       |    |
| Mapping I                | ist (Writ | e)     | V                                                                                                    |          | #12    | R       | Present value of CH1 input signal |             | H0000   | Hex        | -       |    |
| Mo                       | I. CRN    | 10.    |                                                                                                    |          | #13    | R       | Present value of CH2 input signal |             | H0000   | He         | -       |    |
| 1                        | -         | -      |                                                                                                    |          | #14    | R       | Present value of CH3 input signal |             | H0000   | Hex        | -       |    |
| 3                        | -         |        |                                                                                                    |          | #15    | R       | Present value of CH4 input signal |             | H0000   | He         | -       |    |
| 4                        |           | -      |                                                                                                    |          | #16    |         | None                              |             | H0000   | Hex        | -       | -  |
|                          |           |        |                                                                                                    |          |        |         |                                   |             | Read    | EDS File   | Appl    | y  |

Copyright © 2008 Delta Electronics, Inc. All Rights Reserved.

При конфигурировании и мониторинге модуля через Internet Explorer функция защиты паролем сохраняется. Для активации пароля необходимо открыть вкладку «Security», установить и подтвердить пароль, далее нажать кнопку «Apply». После активации пароля доступ к модулю будет закрыт во всех вкладках. Мониторинг также будет заблокирован.

Для снятия пароля необходимо обновить страницу Internet Explorer, после чего появится окно ввода пароля.

Введите пароль и нажмите «ОК». После этого можно будет вносить изменения в параметры модуля, и осуществлять мониторинг.

| )verview  | Basic     | RTU Clock | IP Filter | Smart PLC      | Analog Input/Output Module | I/O Monitor | Gateway | Security |       |
|-----------|-----------|-----------|-----------|----------------|----------------------------|-------------|---------|----------|-------|
| assword S | etup      |           |           |                |                            |             |         |          |       |
| Password  |           | 1         |           |                |                            |             |         |          |       |
| Confirm P | assword   |           |           |                |                            |             |         |          |       |
|           |           |           |           |                |                            |             |         |          |       |
| .oad Fact | ory Defau | lit -     |           |                |                            |             |         |          |       |
| Facto     | rv Settin |           |           |                |                            |             |         |          |       |
|           |           |           |           |                |                            |             |         |          |       |
|           |           |           | _         |                |                            |             |         |          | Apply |
|           |           |           |           |                | A 🛛                        |             |         |          |       |
|           |           |           | 2         | Enter Password | ±                          |             |         |          |       |
|           |           |           | <u> </u>  |                |                            |             |         |          |       |
|           |           |           |           | ОК             | Cancel                     |             |         |          |       |
|           |           |           | 1         |                |                            |             |         |          |       |
|           |           |           |           |                |                            |             |         |          |       |
|           |           |           |           |                |                            |             |         |          |       |
|           |           |           |           |                |                            |             |         |          |       |
|           |           |           |           |                |                            |             |         |          |       |
|           |           |           |           |                |                            |             |         |          |       |
|           |           |           |           |                |                            |             |         |          |       |
|           |           |           |           |                |                            |             |         |          |       |
|           |           |           |           |                |                            |             |         |          |       |
|           |           |           |           |                |                            |             |         |          |       |

Copyright © 2008 Delta Electronics, Inc. All Rights Reserved.

.

В случае если окно не откроется, то возможны следующие причины:

• Не установлена программа Java Runtime Environment.

В данном случае необходимо найти и установить программу.

• В Internet Explorer включен Proxy Server.

В этом случае нужно выключить Proxy Server или установить в нем исключения. Для этого в меню Internet Explorer нужно выбрать: Сервис → Свойства обозревателя → вкладка Подключения. Нажмите кнопку «Настройка LAN» и снимите флажок с поля «Прокси Сервер».

| Общие                                                           | Безопасность                                                                                            | Конф                                                                          | иденциальность                                                   | настроика локальной сети                                                                                                    |
|-----------------------------------------------------------------|----------------------------------------------------------------------------------------------------|-------------------------------------------------------------------------------|------------------------------------------------------------------|----------------------------------------------------------------------------------------------------|
| Содержание<br>Для уст<br>к Интер<br>Настройка уд<br>Шелкните кн | Подключения<br>гановки подключени<br>нету щелкните эту<br>аленного доступа и<br>ооку "Настройка" аг     | Программы<br>ия компьютера<br>кнопку,<br>виртуальных част<br>виртуальных част | Дополнительно<br>Установить<br>пных сетей<br>Добавить<br>Удалить | Автоматическая настройка<br>Чтобы использовать установленные вручную параметры,<br>отключите автоматическую настройку.<br>Автоматическое определение параметров<br>Использовать сценарий автоматической настройки<br>Адрес |
| прокси-серве<br>Никогда н<br>Использов<br>Всегда ис             | опку настрояка до<br>ра для этого подкли<br>е использовать<br>вать при отсутствии<br>пользовать принято | очения.<br>подключения к с<br>е по умолчанию г                                | ети подключение                                                  | Прокси-сервер<br>Использовать прокси-сервер для подключений LAN (не                                                                                                    |
| Умолчание:                                                      | Отсутствует                                                                                             |                                                                               | По умолчанию                                                     | Адрес: Порт: Дополнительно                                                                                                    |
| Настройка па                                                    | раметров локально                                                                                       | й сети (LAN)                                                                  |                                                                  | Не использовать прокси-сервер для локальных адресов                                                                                                    |
| Параметры ло<br>для подключи<br>настройки уд<br>кнопку "Настр   | жальной сети не прі<br>ений удаленного до<br>аленного доступа ш<br>ройка", расположені                  | именяются<br>ступа. Для<br>целкните<br>ную выше.                              | lacтройка LAN                                                    | ОК Отмена                                                                                                    |

Для настройки исключения поставьте флажок в поле «Прокси-сервер» и нажмите кнопку «Дополнительно». В открывшемся окне в поле «Исключения» введите IP-адрес модуля RTU-EN01:

| Сервер | ы                        |                                       |        |
|--------|--------------------------|---------------------------------------|--------|
|        | Тип                      | Адрес прокси-сервера                  | Порт   |
| φIJ    | 1. HTTP:                 |                                       | :      |
|        | 2. Secure:               |                                       | :      |
|        | 3. FTP:                  |                                       | :      |
|        | 4. Gopher:               |                                       |        |
|        | 5. Socks:                |                                       |        |
|        | 🗌 Один пр                | окси-сервер для всех прото            | колов  |
| Исключ | ения                     |                                       |        |
|        | Не использо<br>начинающи | овать прокси-сервер для ад<br>іхся с: | ресов, |
|        | 192.168.1.               | .5                                    | ~ ~    |
|        | Адреса раз,              | деляются точкой с запятой             | (;).   |
|        |                          |                                       | 2      |

Если окно WEB-функции работает не должным образом, то необходимо очисть временные файлы Internet Explorer. Для этого в меню Internet Explorer нужно выбрать: Сервис → Свойства обозревателя → вкладка Общие. Нажмите кнопку «Удалить файлы» и далее «ОК».

# 7 Примеры применений

Выполните сетевые настройки модуля RTU-EN01 в соответствии с пунктом 6.1. Для добавления условий в список используйте кнопку «Add», для изменения «Modify», для удаления «Delete». Для загрузки в модуль используйте кнопку «Применить» (Apply), изменения вступят в силу только после этого.

#### 7.1 Использование функции IF-THEN

В данном примере будет включен выход RY0 при условии одновременного замыкания входов RX0 и RX1. Выставите условия в соответствие с рисунком ниже:

| EL TA RTU-EN01                                                                                                    |                                                           |
|----------------------------------------------------------------------------------------------------|-----------------------------------------------------------|
| ELTA RTU-EN01   Overview Basic   RTU Clock IP Filter   Smart PL   IF-THEN Timer   Counter RTC   IF   RX 0   IF   RX 1   O V   Relation between conditions   AND   No.   Enable   IF   O   V   (RX0 = On)   AND   RX1 | C Analog Input/Output Module 1/0 Monitor Gateway Security |
|                                                                                                    | OK Cancel Apply                                           |

При замыкании обоих входов RX0 и RX1 выход RY0 включится с фиксацией, т.е. при размыкании входов он все равно останется замкнутым. Для сброса выхода RY0 необходимо использовать команду «Reset», приводимую в действие каким-либо условием.

В следующем примере выход RY1 будет изменять свое состояние на противоположное (вкл./выкл) при каждом замыкании входа RX2 (тригерная схема или импульсное реле).

Выставите условия в соответствие с рисунком ниже:

| DELTA RTU    | EN01          |                                       |                         | ×  |
|--------------|---------------|---------------------------------------|-------------------------|----|
| Overview   I | Basic   RT    | U Clock   IP Filter   Gateway         | Smart PLC Security      |    |
| IF-THEN      | Timer   C     | Counter   RTC                         |                         | _, |
| Parame       | eter<br>nable |                                       |                         |    |
| IF           | • 2           | ▼ Rising ▼                            | RY - 1 - Toggle -       |    |
|              | -<br>-<br>-   |                                       |                         |    |
| Relat        | ion betwee    | en conditions OR 💌                    | Add Modify Clear Delete |    |
| No.          | Enable        | IF                                    | THEN Up                 |    |
| 0            | v             | (RX0 = On) AND (RX1<br>(RX2 = Rising) | Set RY0;<br>Toggle RY1; |    |
|              |               |                                       |                         |    |
|              | 1             |                                       |                         |    |
| -            |               |                                       | OK Cancel Apply         |    |

При каждом замыкании RX2 выход RY1 будет по очереди то включаться, то выключаться.

#### 7.2 Использование таймеров

В данном примере показана схема, при которой выход RY7 будет включен один промежуток времени, а выключен другой промежуток времени. Длительность состояний можно менять, изменяя уставки таймеров.

Выставите условия в соответствие с рисунком ниже, затем во вкладке «Timer» активируйте таймеры T0 и T1, задав им по очереди уставки как на последующих рисунках.

| stylem                                 |                                                                                                    |                                                                                                    | halog input/output Module   1/                                                                                                   | U Monitor   G        | source 1 | .county [ |  |
|----------------------------------------|----------------------------------------------------------------------------------------------------|----------------------------------------------------------------------------------------------------|----------------------------------------------------------------------------------------------------|----------------------|----------|-----------|--|
| -THEN                                  | Timer                                                                                                    | Counter RTC                                                                                                    |                                                                                                    |                      |          |           |  |
|                                        |                                                                                                    |                                                                                                    |                                                                                                    |                      |          |           |  |
| 🔽 En                                   | nable                                                                                                    |                                                                                                    |                                                                                                    |                      |          |           |  |
| IF                                     |                                                                                                    |                                                                                                    | THEN                                                                                                    |                      | 12       |           |  |
|                                        |                                                                                                    |                                                                                                    |                                                                                                    |                      |          |           |  |
| RX                                     | _ 0                                                                                                    | ▼ On ▼                                                                                                    | RY 🔽 0 💌 Set                                                                                                    | <u> </u>             |          |           |  |
|                                        | +                                                                                                    | ſ                                                                                                    | *                                                                                                    |                      |          |           |  |
| -                                      | _                                                                                                    | 1                                                                                                    |                                                                                                    |                      |          |           |  |
|                                        |                                                                                                    |                                                                                                    |                                                                                                    |                      |          |           |  |
| 1                                      | -                                                                                                    |                                                                                                    | -                                                                                                    |                      |          |           |  |
| -                                      | -                                                                                                    |                                                                                                    | -<br>-                                                                                                    |                      |          |           |  |
| ,<br>                                  | -                                                                                                    | ſ                                                                                                    | •                                                                                                    |                      |          |           |  |
| Pelati                                 | •<br>•                                                                                                    |                                                                                                    |                                                                                                    | 1                    |          |           |  |
| Relati                                 | •<br>•<br>•<br>•<br>•<br>•                                                                                                    | n conditions OR 💌                                                                                                    | Add Modify Clear                                                                                                    | Delete               |          |           |  |
| Relati                                 | ▼<br>▼<br>ion betwee                                                                                                    | n conditions OR -                                                                                                    | Add Modify Clear                                                                                                    | Delete               |          |           |  |
| Relati<br>No.                          | ▼<br>▼<br>ion betwee<br>Enable                                                                                                    | n conditions OR •                                                                                                    | Add Modify Clear                                                                                                    | Delete               |          |           |  |
| Relati<br>No.                          | <ul> <li>In the second second sec</li></ul> | n conditions OR  IF (RX0 = On)                                                                                                    | Add Modify Clear                                                                                                    | Delete<br>Up         |          |           |  |
| Relati<br>No.<br>0                     | Enable   v   v   v                                                                                                    | n conditions OR  IF (RX0 = On) (RX0 = Off)                                                                                              | Add Modify Clear                                                                                                    | Delete<br>Up<br>Down |          |           |  |
| Relati<br>No.<br>0<br>1<br>2           | v<br>Enable<br>v<br>v<br>v                                                                                                    | n conditions OR ▼<br>IF<br>(RXD = On)<br>(RXD = Off)<br>(T0 = On)                                                                       | Add Modify Clear<br>THEN<br>Set RY0;<br>Reset RY0;<br>Set RY7;                                                                   | Delete<br>Up<br>Down |          |           |  |
| Relati<br>No.<br>0<br>1<br>2<br>3      | v<br>Enable<br>v<br>v<br>v<br>v                                                                                                    | n conditions OR ▼<br>IF<br>(RXD = On)<br>(RXD = Off)<br>(T0 = On)<br>(RY7 = On)                                                         | Add Modify Clear<br>THEN<br>Set RYO;<br>Reset RYO;<br>Set RY7;<br>Reset TO;                                                      | Delete<br>Up<br>Down |          |           |  |
| Relati<br>No.<br>0<br>1<br>2<br>3<br>4 | v<br>v<br>Enable<br>v<br>v<br>v<br>v<br>v<br>v                                                                                                    | n conditions OR ▼<br>IF<br>(RXD = On)<br>(RXD = Off)<br>(T0 = On)<br>(RY7 = On)<br>(RY7 = On) AND (T1 = On)                             | Add Modify Clear<br>THEN<br>Set RY0;<br>Reset RY0;<br>Set RY7;<br>Reset T0;<br>Reset RY7;                                        | Delete<br>Up<br>Down |          |           |  |
| Relati No. 0 1 2 3 4 5                 | v<br>Enable<br>v<br>v<br>v<br>v<br>v<br>v                                                                                                    | IF<br>(RXD = On)<br>(RXD = Off)<br>(T0 = On)<br>(RY7 = On)<br>(RY7 = On) AND (T1 = On)<br>(R0 = On)                                     | Add Modify Clear<br>THEN<br>Set RY0;<br>Reset RY0;<br>Set RY7;<br>Reset T0;<br>Reset RY7;<br>Set RY7;                            | Delete<br>Up<br>Down |          |           |  |
| Relati No. 0 1 2 3 4 5 6               | Enable     V     V             | n conditions OR ▼<br>IF<br>(RX0 = On)<br>(RX0 = Off)<br>(T0 = On)<br>(RY7 = On)<br>(RY7 = On)<br>(RY7 = On)<br>(RY7 = On)<br>(R0 = Off) | Add Modify Clear<br>THEN<br>Set RY0;<br>Reset RY7;<br>Reset T0;<br>Reset RY7;<br>Set RY7;<br>Reset RY7;<br>Reset RY2;            | Delete<br>Up<br>Down |          |           |  |
| Relati No. 0 1 2 3 4 5 6 4             | v<br>Enable<br>v<br>v<br>v<br>v<br>v<br>v<br>v<br>v                                                                                                    | IF<br>(RXD = On)<br>(RXD = Off)<br>(T0 = On)<br>(RY7 = On)<br>(RY7 = On) AND (T1 = On)<br>(R0 = Off)<br>(R0 = Off)                      | Add Modify Clear<br>THEN<br>Set RY0;<br>Reset RY0;<br>Set RY7;<br>Reset T0;<br>Reset RY7;<br>Set RY2;<br>Reset RY2;<br>V         | Up<br>Down           |          |           |  |
| Relati No. 0 1 2 3 4 5 6 4             | In the second second          | IF<br>(RX0 = On)<br>(RX0 = Off)<br>(T0 = On)<br>(RY7 = On) AND (T1 = On)<br>(R0 = Off)                                                  | Add Modify Clear<br>THEN •<br>Set RY0;<br>Reset RY7;<br>Reset RY7;<br>Reset RY7;<br>Set RY2;<br>Reset RY2;<br>•                  | Delete<br>Up<br>Down |          |           |  |
| Relati No. 0 1 2 3 4 5 6 4             | v<br>en betwee<br>Enable<br>v<br>v<br>v<br>v<br>v<br>v<br>v<br>v<br>v                                                                                                    | IF<br>(RXD = On)<br>(RXD = Off)<br>(T0 = On)<br>(RY7 = On)<br>(RY7 = On) AND (T1 = On)<br>(R0 = Off)                                    | Add Modify Clear<br>THEN<br>Set RY0;<br>Reset RY0;<br>Set RY7;<br>Reset RY7;<br>Set RY7;<br>Reset RY7;<br>Set RY2;<br>Reset RY2; | Delete<br>Up<br>Down |          |           |  |

|   | Enable | Cyclic | Reset When | Timeout | Tick Ba | ed 🔺 |  |  |  |
|---|--------|--------|------------|---------|---------|------|--|--|--|
| ) |        |        |            | 2       | 1s      | -    |  |  |  |
| L |        |        |            | 5       | 1s      | -    |  |  |  |
| 2 |        |        | D          | 2       | 1s      | -    |  |  |  |
| 3 | D      | D      | D          | 1       | 1s      | -    |  |  |  |
| 1 | D      | D      | D          | 1       | 10ms    | -    |  |  |  |
| 5 | D      | D      | D          | 1       | 10ms    | •    |  |  |  |
| ĩ | D      | D      | D          | 1       | 10ms    | -    |  |  |  |
| 1 | D      | D      | D          | 1       | 10ms    | -    |  |  |  |
| 3 | D      | D      | D          | 1       | 10ms    | •    |  |  |  |
| , | D      | D      | D          | 1       | 10ms    | •    |  |  |  |
| 0 | D      | D      | D          | 1       | 10ms    | •    |  |  |  |
| 1 | D      | D      | ם          | 1       | 10ms    | •    |  |  |  |
| 2 | D      | D      | D          | 1       | 10ms    | •    |  |  |  |
| 3 | D      | D      | D          | 1       | 10ms    | •    |  |  |  |
| 4 | D      | D      | D          | i       | 10ms    | -    |  |  |  |
| 5 | D      | D      | D          | 1       | 10ms    | • •  |  |  |  |

В данном случае выход RY0 будет включен 3 сек, а выключен 2 сек. Уставка T0=2 сек, а T1=5 сек.

При уставке T0-4, а T1=5 выход RY0 будет включен 1 сек, а выключен 4 сек. (см. рисунок).

|    | Enable | Cyclic | Reset When<br>STOP -> RUN | Timeout | Tick Ba | sed | - |  |  |  |
|----|--------|--------|---------------------------|---------|---------|-----|---|--|--|--|
| 0  |        |        |                           | 4       | 1s      | •   |   |  |  |  |
| 1  |        |        |                           | 5       | 1s      | +   |   |  |  |  |
| 2  |        |        | D                         | 2       | 1s      | -   |   |  |  |  |
| 3  | D      | D      | D                         | 1       | 1s      | •   |   |  |  |  |
| 4  | D      | ם      | D                         | 1       | 10ms    | •   |   |  |  |  |
| 5  | D      | D      | D                         | 1       | 10ms    | •   |   |  |  |  |
| 6  | D      | D      | D                         | 1       | 10ms    | -   |   |  |  |  |
| 7  | D      | D      | D                         | 1       | 10ms    | •   |   |  |  |  |
| 8  | D      | D      | D                         | 1       | 10ms    | -   |   |  |  |  |
| 9  | D      | D      | D                         | 1       | 10ms    | +   |   |  |  |  |
| 10 | D      | D      | D                         | 1       | 10ms    | -   |   |  |  |  |
| 11 | D      | D      | D                         | 1       | 10ms    | +   |   |  |  |  |
| 12 | D      | D      | D                         | 1       | 10ms    | •   |   |  |  |  |
| 13 | D      | D      | D                         | 1       | 10ms    | •   |   |  |  |  |
| 14 | D      | D      | D                         | 1       | 10ms    | -   |   |  |  |  |
| 15 | D      | D      | D                         | 1       | 10ms    | +   | - |  |  |  |

При уставке T0-1, а T1=5 выход RY0 будет включен 4 сек, а выключен 1 сек. (см. рисунок).

|   | Enable | Cyclic | Reset When | Timeout | Tick Ba | sed | <b>^</b> |  |  |
|---|--------|--------|------------|---------|---------|-----|----------|--|--|
| - |        |        |            | 1       | 1s      | -   |          |  |  |
|   |        |        |            | 5       | 1s      | •   |          |  |  |
| i |        |        | D          | 2       | 1s      | -   |          |  |  |
| Ì | D      |        | D          | 1       | 10ms    | •   |          |  |  |
|   | D      | D      | D          | 1       | 10ms    | -   |          |  |  |
|   | D      | D      | D          | 1       | 10ms    | •   |          |  |  |
|   | D      | D      | D          | 1       | 10ms    | •   |          |  |  |
|   | D      | D      | D          | 1       | 10ms    | •   |          |  |  |
|   | D      | D      | D          | 1       | 10ms    | •   |          |  |  |
|   | D      | D      | D          | 1       | 10ms    | •   |          |  |  |
|   | D      | D      | D          | 1       | 10ms    | •   |          |  |  |
|   | D      | D      | D          | 1       | 10ms    | •   |          |  |  |
|   | D      | D      | D          | 1       | 10ms    | •   |          |  |  |
| 1 | D      | D      | D          | 1       | 10ms    | •   |          |  |  |
| ŀ | D      | D      | D          | 1       | 10ms    | •   |          |  |  |
|   | D      | D      | D          | 1       | 10ms    | -   | -        |  |  |

В следующем примере показано как сделать так, чтобы выход RY3 включался и выключался через равные промежутки времени. В данном примере 2 сек. включен и 2 сек. выключен.

Выставите условия в соответствие с рисунком ниже, затем во вкладке «Timer» активируйте таймер Т2, задав уставку 2 сек.

| -THEN                                                 | - I miler I                                                                                                    | Counter   RTC                                                                                                    |                                                                                                    |                         |                  |  |
|-------------------------------------------------------|----------------------------------------------------------------------------------------------------|----------------------------------------------------------------------------------------------------|----------------------------------------------------------------------------------------------------|-------------------------|------------------|--|
| 🔽 Ea                                                  | nable                                                                                                    |                                                                                                    |                                                                                                    |                         |                  |  |
| IF                                                    |                                                                                                    |                                                                                                    | THEN                                                                                                    |                         | -                |  |
|                                                       |                                                                                                    |                                                                                                    |                                                                                                    |                         |                  |  |
|                                                       | -                                                                                                    |                                                                                                    | •                                                                                                    |                         |                  |  |
| -                                                     |                                                                                                    | i i i i i i i i i i i i i i i i i i i                                                                                                    |                                                                                                    |                         |                  |  |
| 1                                                     | _                                                                                                    |                                                                                                    |                                                                                                    |                         |                  |  |
|                                                       |                                                                                                    |                                                                                                    |                                                                                                    |                         |                  |  |
|                                                       | <b>T</b>                                                                                                    |                                                                                                    | <b>T</b>                                                                                                    |                         |                  |  |
| -                                                     | _                                                                                                    |                                                                                                    |                                                                                                    |                         |                  |  |
| -                                                     | -                                                                                                    |                                                                                                    | <u> </u>                                                                                                    |                         |                  |  |
|                                                       | •                                                                                                    | Γ                                                                                                    | <u> </u>                                                                                                    |                         |                  |  |
| Relat                                                 | ion betwee                                                                                                    | n conditions OR V                                                                                                    |                                                                                                    | 1                       |                  |  |
| Relat                                                 | •<br>•<br>ion betwee                                                                                                    | en conditions OR 💌                                                                                                    | Add Modify Cie                                                                                                    | ar Delete               |                  |  |
| Relat                                                 | ion betwee     Enable                                                                                                    | en conditions OR                                                                                                    | Add Modify Cle                                                                                                    | ar Delete               | _<br>            |  |
| Relat                                                 | ion betwee                                                                                                    | IF                                                                                                    | Add Modify Cle                                                                                                    | ar Delete               | _<br>_<br>_      |  |
| Relat<br>No.                                          | ion betwee                                                                                                    | IF<br>(RY7 = On) AND (T1 = On)                                                                                                    | Add Modify Cle                                                                                                    | ar Delete<br>Up<br>Down | _<br>_<br>_<br>_ |  |
| Relat<br>No.<br>4<br>5                                | ion betwee                                                                                                    | IF<br>(RY7 = On ) AND (T1 = On)<br>(D0 = On)<br>(D0 = OP)                                                                                                    | Add Modify Cle<br>THEN •<br>Reset RY7;<br>Set RY2;<br>Paget PV7;                                                                    | ar Delete<br>Up<br>Down |                  |  |
| Relat<br>No.<br>4<br>5<br>6                           | ion betwee     Enable     v     v     v     v                                                                                                    | IF<br>(RY7 = On) AND (T1 = On)<br>(R0 = On)<br>(T2 = On)                                                                                                    | Add Modify Cle<br>THEN A<br>Reset RV7;<br>Set RV2;<br>Reset RV2;<br>Tocale PV3:                                                     | ar Delete               |                  |  |
| Relat<br>No.<br>4<br>5<br>6<br>7<br>8                 | ion betwee Enable V V V V V V V V V V V V V V V V V V V                                                                                                    | IF<br>(RY7 = On) AND (T1 = On)<br>(R0 = On)<br>(R0 = Off)<br>(T2 = On)<br>(T2 = On)                                                                                                    | Add Modify Cle<br>THEN<br>Reset RY7;<br>Set RY2;<br>Reset RY2;<br>Toggle RY3;<br>Set RY3;                                           | ar Delete<br>Up<br>Down |                  |  |
| Relat<br>No.<br>4<br>5<br>6<br>7<br>8<br>9            | ion betwee                                                                                                    | IF<br>(RY7 = On) AND (T1 = On)<br>(R0 = On)<br>(T2 = On)<br>(C0 = Off)<br>(C0 = Off)                                                                                                    | Add Modify Cle<br>THEN •<br>Reset RY7;<br>Set RY2;<br>Reset RY2;<br>Toggle RY3;<br>Set RY5;<br>Peset PV5;                           | ar Delete<br>Up<br>Down |                  |  |
| Relat.<br>No.<br>4<br>5<br>6<br>7<br>8<br>9           | v<br>Enable<br>v<br>v<br>v<br>v<br>v                                                                                                    | IF<br>(RY7 = On) AND (T1 = On)<br>(R0 = Off)<br>(T2 = On)<br>(C0 = Off)<br>(C0 = Off) | Add Modify Cle<br>THEN<br>Reset RY7;<br>Set RY2;<br>Reset RY2;<br>Toggle RY3;<br>Set RY5;<br>Reset RY5;<br>Reset RY5;<br>Reset RY5; | ar Delete<br>Up<br>Down |                  |  |
| Relat.<br>No.<br>4<br>5<br>6<br>7<br>8<br>9<br>10     | Inable     V     V | IF<br>(RY7 = On) AND (T1 = On)<br>(R0 = On)<br>(R0 = Off)<br>(T2 = On)<br>(C0 = Off)<br>(C0 = Off)<br>(RX2 = On)                                                                                                    | Add Modify Cle<br>THEN A<br>Reset RY7;<br>Set RY2;<br>Toggle RY3;<br>Set RY5;<br>Reset RY5;<br>Reset C0:                            | ar Delete<br>Up<br>Down |                  |  |
| Relat<br>No.<br>4<br>5<br>6<br>7<br>8<br>9<br>10<br>4 | Ion betwee      Enable      v      v   | IF<br>(RY7 = On) AND (T1 = On)<br>(R0 = Off)<br>(T2 = On)<br>(C0 = Off)<br>(C0 = Off)<br>(R2 = On)                                                                                                    | Add Modify Cle<br>THEN<br>Reset RY7;<br>Set RY2;<br>Reset RY3;<br>Set RY3;<br>Reset RY3;<br>Reset RY3;<br>Reset C0:                 | ar Delete               |                  |  |

|   | Enable | Cyclic | Reset When<br>STOP -> RUN | Timeout<br>Bound | Tick Ba | sed | - |
|---|--------|--------|---------------------------|------------------|---------|-----|---|
| 1 |        |        |                           | 1                | 1s      | -   |   |
|   | 2      |        |                           | 5                | 1s      | -   |   |
|   |        |        | D                         | 2                | 1s      | -   |   |
|   | D      | D      | D                         | 1                | 10ms    | •   |   |
| ŀ | D      | D      | D                         | 1                | 10ms    | •   |   |
|   | D      | D      | D                         | 1                | 10ms    | -   |   |
|   | D      | D      | D                         | 1                | 10ms    | -   |   |
|   | D      | D      | D                         | 1                | 10ms    | •   |   |
|   | D      | D      | D                         | 1                | 10ms    | •   |   |
|   | D      | D      | D                         | 1                | 10ms    | •   |   |
| ) | D      | D      | D                         | 1                | 10ms    | •   |   |
| L | D      | D      | D                         | 1                | 10ms    | •   |   |
| 2 | D      | D      |                           | 1                | 10ms    | •   |   |
| 3 | D      | D      | D                         | 1                | 10ms    | •   |   |
| 4 | D      | D      |                           | 1                | 10ms    | -   |   |
| 5 | D      | D      | D                         | 1                | 10ms    | -   | • |

#### 7.3 Использование счетчиков

В данном примере вход RX1 выбран в качество счетного входа для счетчика C0 с уставкой 5 ед. При достижении счетчиком C0 своей уставки, замкнется выход RY0. Для настройки счетчика C0 зайдите во вкладку «Counter».

| ouni | ter Parame | ter                  | -         |                         |                        |   |
|------|------------|----------------------|-----------|-------------------------|------------------------|---|
|      | Enable     | Count UI<br>Count Do | ) /<br>wn | Up Bound /<br>Low Bound | Count Source<br>RX NO. | - |
| 0    | 2          | Count Up             | •         | 5                       | 1                      |   |
| 1    | D          | Count Up             | •         | 0                       | 0                      |   |
| 2    | D          | Count Up             | •         | 0                       | 0                      |   |
| 3    | D          | Count Up             | ٠         | 0                       | 0                      |   |
| 4    | D          | Count Up             | •         | 0                       | 0                      |   |
| 5    | D          | Count Up             | •         | 0                       | 0                      |   |
| 6    | D          | Count Up             | •         | 0                       | 0                      |   |
| 7    | D          | Count Up             | •         | 0                       | 0                      |   |
| 8    | D          | Count Up             | •         | 0                       | 0                      |   |
| 9    | D          | Count Up             | •         | 0                       | 0                      |   |
| 10   | D          | Count Up             | •         | 0                       | 0                      |   |
| 11   | D          | Count Up             | •         | 0                       | 0                      |   |
| 12   | D          | Count Up             | •         | 0                       | 0                      |   |
| 13   | D          | Count Up             | •         | 0                       | 0                      |   |
| 14   | D          | Count Up             | •         | 0                       | 0                      |   |
|      | D          | Count IIn            | +         | 0                       | 0                      | • |

В конструкции «IF-THEN» создайте следующее условие:

| F-THE           | Basic   F<br>N   Timer | TU Clock   IP Filter Sn<br>Counter   RTC | nart PLC   Analog Input/Output Module   1/O Monitor   Gateway   Security |
|-----------------|------------------------|------------------------------------------|--------------------------------------------------------------------------|
| IF IF           | nable                  | en conditions OR                         | THEN                                                                     |
|                 |                        |                                          |                                                                          |
| No.             | Enable                 | IF                                       | THEN                                                                     |
| <u>No.</u><br>0 | Enable<br>V            | IF<br>(CO=On)                            | THEN Up<br>Set RY0; Down                                                 |

Счетчики сбрасываются принудительно по отдельному условию.

#### 7.4 Использование контактов часов реального времени

В данном пример е каждый день в 08.060 удет включаться выход RY0 и оставаться включенным в течение 1 часа.

Откройте вкладку «RTC» и сделайте следующие настройки (год, день месяца и день недели не используются):

|    | Enable | Cycli  | C | Output<br>Auto-Reset | Auto-Reset | Unit   |   | Y_    |
|----|--------|--------|---|----------------------|------------|--------|---|-------|
| 0  |        | Daily  | - |                      | 60         | Minute | - | 200   |
| 1  | D      | Single | • | D                    | 1          | Second | • | 200   |
| 2  | D      | Single | • | D                    | 1          | Second | - | 200   |
| 3  | D      | Single | • | D                    | 1          | Second | • | 200   |
| 4  | D      | Single | • | ם                    | 1          | Second | - | 200   |
| 5  | D      | Single | • | D                    | 1          | Second | • | 200   |
| 6  | D      | Single | • | D                    | 1          | Second | • | 200   |
| 7  | D      | Single | • | D                    | 1          | Second | • | 200   |
| 8  | D      | Single | • | D                    | 1          | Second | • | 200   |
| 9  | D      | Single | • | D                    | 1          | Second | • | 200   |
| 10 | D      | Single | • | D                    | 1          | Second | • | 200   |
| 11 | D      | Single | • | D                    | 1          | Second | • | 200   |
| 12 | D      | Single | • | D                    | 1          | Second | • | 200   |
| 13 | D      | Single | • | D                    | 1          | Second | • | 200   |
| 14 | D      | Single | - |                      | 1          | Second | - | 200 🗸 |

|    | Enable | Cycli  | C | Output<br>Auto-Reset | Auto-Reset<br>Time | Unit   |   | Year | Month | Day | Wee  | k | Hour | Min.     | - |
|----|--------|--------|---|----------------------|--------------------|--------|---|------|-------|-----|------|---|------|----------|---|
| 0  |        | Daily  | + | D                    | 60                 | Minute | + | 2007 | 1     | 1   | Mon. | + | 8    | 0        |   |
| 1  | D      | Single | • | D                    | 1                  | Second | • | 2007 | 1     | 1   | Mon. | - | 0    | 0        |   |
| 2  | D      | Single | • |                      | 1                  | Second | + | 2007 | 1     | 1   | Mon. | • | 0    | 0        |   |
| 3  | D      | Single | • | D                    | 1                  | Second | • | 2007 | 1     | 1   | Mon. | • | 0    | 0        |   |
| 4  | D      | Single | • |                      | 1                  | Second | + | 2007 | 1     | 1   | Mon. | • | 0    | 0        |   |
| 5  | D      | Single | • |                      | 1                  | Second | • | 2007 | 1     | 1   | Mon. | • | 0    | 0        |   |
| 6  | D      | Single | • |                      | 1                  | Second | • | 2007 | 1     | 1   | Mon. | • | 0    | 0        |   |
| 7  | D      | Single | • |                      | 1                  | Second | • | 2007 | 1     | 1   | Mon. | • | 0    | 0        |   |
| 8  | D      | Single | • |                      | 1                  | Second | + | 2007 | 1     | 1   | Mon. | • | 0    | 0        |   |
| 9  | D      | Single | • |                      | 1                  | Second | • | 2007 | 1     | 1   | Mon. | • | 0    | 0        |   |
| 10 | D      | Single | • | D                    | 1                  | Second | • | 2007 | 1     | 1   | Mon. | - | 0    | 0        |   |
| 11 | D      | Single | • |                      | 1                  | Second | • | 2007 | 1     | 1   | Mon. | • | 0    | 0        |   |
| 12 | D      | Single | + |                      | 1                  | Second | + | 2007 | 1     | 1   | Mon. | • | 0    | 0        |   |
| 13 | D      | Single | • |                      | 1                  | Second | • | 2007 | 1     | 1   | Mon. | • | 0    | 0        |   |
| 14 | D      | Single | • |                      | 1                  | Second | + | 2007 | 1     | 1   | Mon. | - | 0    | 0        | - |
| 4  |        |        | _ |                      |                    |        |   |      |       |     |      |   |      | <u> </u> |   |

Руководство Пользователя на коммуникационный модуль RTU-EN01

В конструкции «IF-THEN» создайте следующие условия:

| DELTA RTU<br>Overview   1<br>IF-THEN | - <b>ENO1</b><br>Basic   RT<br>  Timer   C | U Clock   IP Filter   Gate<br>Counter   RTC | eway Smart PLC   Security        |
|--------------------------------------|--------------------------------------------|---------------------------------------------|----------------------------------|
| Paramo                               | eter<br>nable                              | en conditions OR                            | THEN                             |
| No.<br>0<br>1                        | Enable<br>V<br>V                           | IF<br>(RT0 = On)<br>(RT0 = Off)             | THEN Up Set RY0; Reset RY0; Down |
|                                      |                                            |                                             |                                  |

#### 7.5 Настройка виртуального СОМ-порта

В данном примере осуществляется связь из программы VFDSoft, установленной на ПК без RS232, с преобразователем частоты семейства VFD.

Физически связь осуществляется по следующей цепочке: сетевая карта Ethernet ПК  $\rightarrow$  сеть Ethernet  $\rightarrow$  порт RJ45 модуля RTU-EN01, который конвертирует Modbus TCP в Modbus RS485  $\rightarrow$  порт RS485 модуля RTU-EN01  $\rightarrow$  сеть RS485  $\rightarrow$  порт RS485 VFD.

Для работы данной технологии на персональный компьютер необходимо установить программу «Virtual Serial Port ActiveX Control» (разработчик Eltima). Подразумевается, что ПК и модуль RTU-EN01 находятся в пределах одной сети (одинаковые шлюз и маска подсети).

Для включения режима виртуального COM-порта необходимо во вкладке «Gateway» выбрать «Virtual COM».

| DEL TA RTU-EN01                   |                                                                                    |      |
|-----------------------------------|------------------------------------------------------------------------------------|------|
| Overview   Basic   RTU Clock   II | P Filter   Smart PLC   Analog Input/Output Module   I/O Monitor Gateway   Security |      |
| COM Setup   Bit Device   Word     | Device                                                                             |      |
| -Communication Parameter          |                                                                                    |      |
| COM2 Mode (RS-485)                | Virtual COM                                                                        |      |
| Baudrate                          | 9600 -                                                                             |      |
| Parity                            | Even                                                                               |      |
| Data Length                       | 7 💌                                                                                |      |
| Stop Bits                         |                                                                                    |      |
| Station Address                   |                                                                                    |      |
|                                   |                                                                                    |      |
|                                   |                                                                                    |      |
|                                   |                                                                                    |      |
|                                   |                                                                                    |      |
|                                   |                                                                                    |      |
|                                   |                                                                                    |      |
|                                   |                                                                                    |      |
|                                   |                                                                                    |      |
|                                   | OK Cancel A                                                                        | pply |

Далее в окне конфигуратора DCISoft нажать иконку «Virtual COM»:

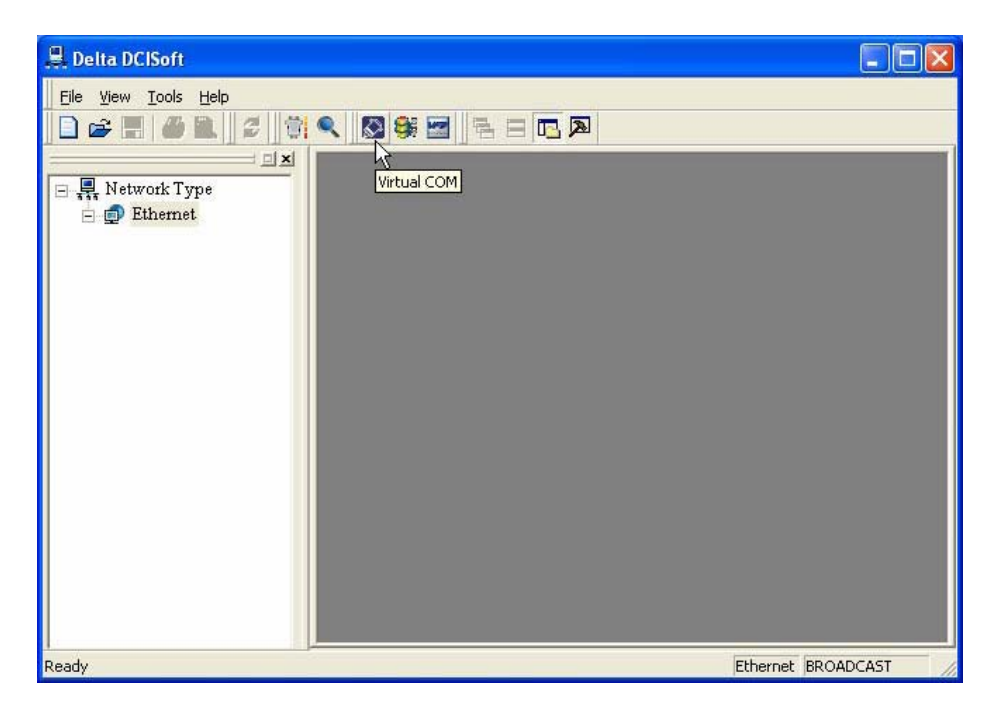

Откроется окно программы Virtual Serial Port ActiveX Control, где необходимо сделать следующие настройки:

| рать СОМ-порт<br>сти IP-адрес<br>уля RTU-EN01 |
|-----------------------------------------------|
| сти<br>уля                                    |

В строке «Listen Port» ввести 20001, а строке «Module Name» записать название модуля, удобное для пользователя, и нажать «ОК»:

| Create      | X               | 3              |
|-------------|-----------------|----------------|
| -Parameter  |                 | 1              |
| COM Port    | COM4            |                |
| IP Address  | 192.168.1.5     |                |
| Listen Port | 20001           | VirtualCOM     |
| Module Name | DELTA ENA01-EIP | Create succeed |
| 1           | OK Cancel       | СК             |

После этого в списке Диспетчера устройств ПК появится новый СОМ-порт, который и необходимо выбирать при настройке связи в программах WPLSoft, VFDSoft и т.п.

| 🛃 File Action View Window Help                                                                                                    | × |
|----------------------------------------------------------------------------------------------------|---|
| ⇔ → 🖻 🖬 🖆 🚔 🛃                                                                                                    |   |
| WUNXP-ENG     WUNXP-ENG     Gomputer     Gomputer     Gomputer     Display adapters     Display adapters     Gomputer     Display adapters     Gomputer     Gomputer     Display adapters     Gomputer     Floppy disk controllers     Gomputer     More and other pointing devices     More and other pointing devices     More and other pointing devices     More and other pointing devices     More and other pointing devices     More and other pointing devices     More and parts     More and parts     Gomputers     Sound, video and game controllers     System devices |   |

Далее на персональном компьютере запускаете программу настройки преобразователей частоты VFDSoft

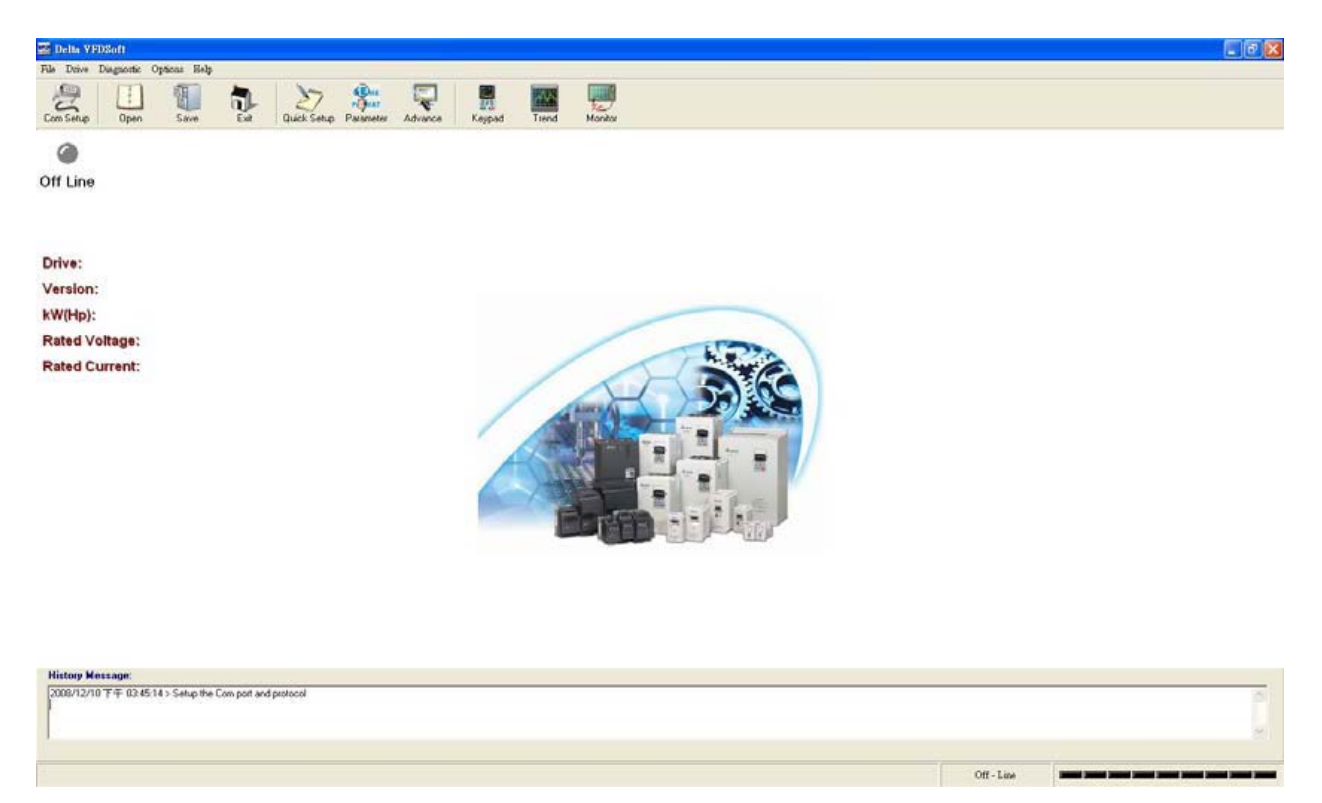

Запустите настройку порта связи: Drive → COM Setup

В открывшемся окне нужно выбрать COM-порт, созданный под именем Eltima Virtual Serial Port (COM#).

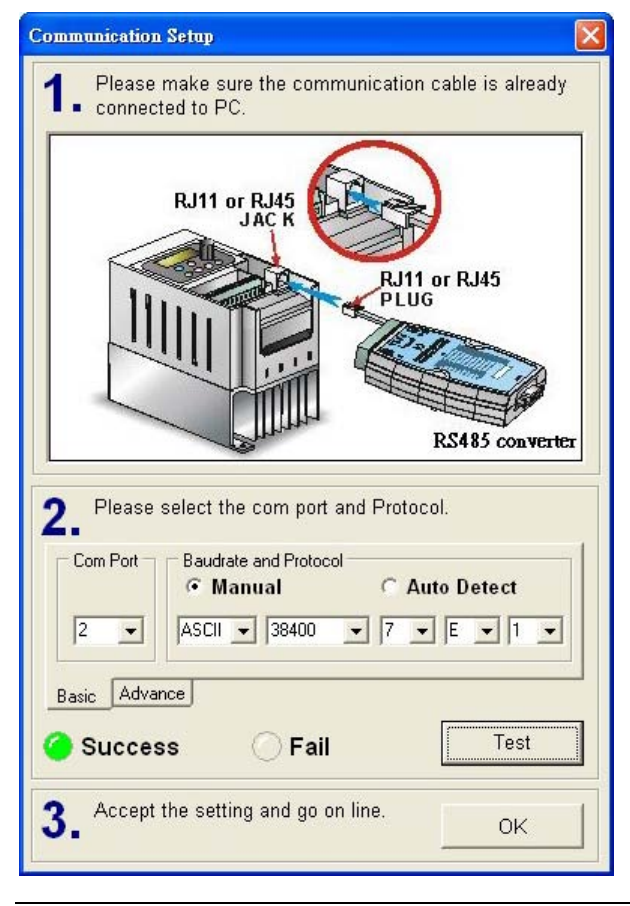

После нажатия кнопки «ОК» программа VFDSoft найдет частотный преобразователь и покажет стартовое окно параметрирования:

| 🚟 Delta VFDSoft                                                   |                                          |           |             |         |        |        |         |  |  |  |  | 📰 😤 🔛 |
|-------------------------------------------------------------------|------------------------------------------|-----------|-------------|---------|--------|--------|---------|--|--|--|--|-------|
| File Drive Disgnosti                                              | : Options Help                           |           | -           |         |        |        | 1000    |  |  |  |  |       |
| Com Selup Oper                                                    | Save                                     | Quel Setu | p Parameter | Advance | Keypad | Tiered | Monitor |  |  |  |  |       |
| On Line                                                           |                                          |           |             |         |        |        |         |  |  |  |  |       |
| Drive:<br>Version:<br>kW(Hp):<br>Rated Voltage:<br>Rated Current: | VFD-E<br>2.10<br>1.5 (2)<br>230V<br>7.5A |           |             |         | L      | Del    |         |  |  |  |  |       |
|                                                                   |                                          |           |             |         |        |        |         |  |  |  |  |       |

History Message: 2008/12/10 ギキ 04:17:13 > Setup the Comport and protocol

A3CII 38400 < 7, E, 1 +